# SIEMENS

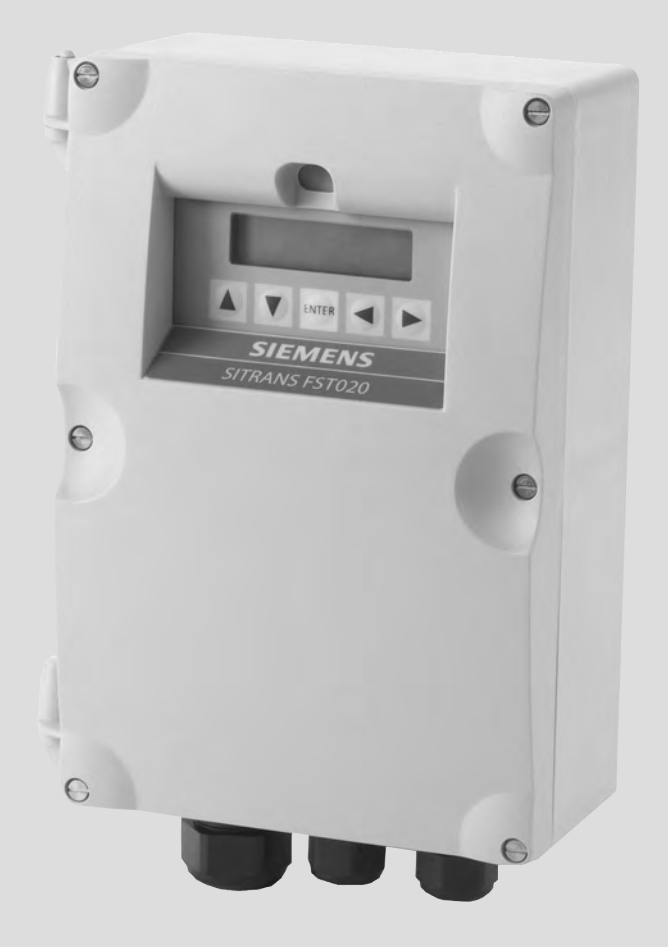

# SITRANS F

Ultrasonic Flowmeters SITRANS FST020 IP65 NEMA 4X - 7ME3570

**Quick Start** 

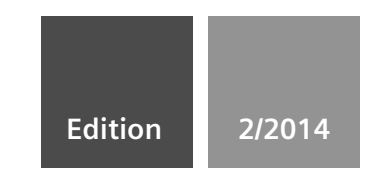

Answers for industry.

| SIEMENS                                      | Introduction         | 1 |
|----------------------------------------------|----------------------|---|
|                                              | Installing/Mounting  | 2 |
|                                              | Connecting           | 3 |
| SITRANS F                                    | Commissioning        | 4 |
| Ultrasonic Flowmeters<br>FST020 IP65 NEMA 4X | Troubleshooting/FAQs | 5 |
| Quick Start                                  | Appendix             | Α |

Appendix

**Operating Instructions** 

To retrieve latest FST020 Operating Instructions manual go to: <u>http://sie.ag/1IE9cny</u>

#### Legal information

#### Warning notice system

This manual contains notices you have to observe in order to ensure your personal safety, as well as to prevent damage to property. The notices referring to your personal safety are highlighted in the manual by a safety alert symbol, notices referring only to property damage have no safety alert symbol. These notices shown below are graded according to the degree of danger.

#### 

indicates that death or severe personal injury will result if proper precautions are not taken.

#### 

indicates that death or severe personal injury may result if proper precautions are not taken.

#### 

indicates that minor personal injury can result if proper precautions are not taken.

#### NOTICE

indicates that property damage can result if proper precautions are not taken.

If more than one degree of danger is present, the warning notice representing the highest degree of danger will be used. A notice warning of injury to persons with a safety alert symbol may also include a warning relating to property damage.

#### **Qualified Personnel**

The product/system described in this documentation may be operated only by **personnel qualified** for the specific task in accordance with the relevant documentation, in particular its warning notices and safety instructions. Qualified personnel are those who, based on their training and experience, are capable of identifying risks and avoiding potential hazards when working with these products/systems.

#### Proper use of Siemens products

Note the following:

#### **WARNING**

Siemens products may only be used for the applications described in the catalog and in the relevant technical documentation. If products and components from other manufacturers are used, these must be recommended or approved by Siemens. Proper transport, storage, installation, assembly, commissioning, operation and maintenance are required to ensure that the products operate safely and without any problems. The permissible ambient conditions must be complied with. The information in the relevant documentation must be observed.

#### Trademarks

All names identified by <sup>®</sup> are registered trademarks of Siemens AG. The remaining trademarks in this publication may be trademarks whose use by third parties for their own purposes could violate the rights of the owner.

#### **Disclaimer of Liability**

We have reviewed the contents of this publication to ensure consistency with the hardware and software described. Since variance cannot be precluded entirely, we cannot guarantee full consistency. However, the information in this publication is reviewed regularly and any necessary corrections are included in subsequent editions.

# Table of contents

| 1 | Introduc                                         | tion                                                                                                    | 5                                      |
|---|--------------------------------------------------|----------------------------------------------------------------------------------------------------|----------------------------------------|
|   | 1.1                                              | Items supplied                                                                                                    | 5                                      |
| 2 | Installing                                       | g/Mounting                                                                                                    | 7                                      |
|   | 2.1                                              | Application Guidelines                                                                                                    | 7                                      |
|   | 2.2                                              | Mounting the Transmitter                                                                                                    | 7                                      |
| 3 | Connec                                           | ting                                                                                                    | 11                                     |
|   | 3.1                                              | Navigating the Menu                                                                                                    | 16                                     |
|   | 3.2                                              | Programming the Transmitter                                                                                                    | 18                                     |
|   | 3.3<br>3.3.1<br>3.3.2                            | Installing the Sensor<br>Reflect Mount using Spacer Bar<br>Installation Procedure                                                               | 27<br>28<br>29                         |
| 4 | Commis                                           | sioning                                                                                                    | 33                                     |
|   | 4.1                                              | Commissioning                                                                                                    | 33                                     |
| 5 | Troubles                                         | shooting/FAQs                                                                                                    | 35                                     |
|   | 5.1                                              | Troubleshooting                                                                                                    | 35                                     |
|   | 5.2                                              | Alarm Codes                                                                                                    | 37                                     |
| Α | Append                                           | ix                                                                                                    | 39                                     |
|   | A.1                                              | I/O Connections and Wiring                                                                                                    | 39                                     |
|   | A.2<br>A.2.1<br>A.2.2<br>A.2.3<br>A.2.4<br>A.2.5 | BACnet/ModBus Communications<br>Introduction<br>BACnet<br>BACnet Protocol Implementation Conformance Statement<br>ModBus<br>ModBus/BACnet Setup | 42<br>42<br>42<br>46<br>46<br>48<br>52 |
|   | A.3                                              | Technical Data                                                                                                    | 53                                     |
|   |                                                  |                                                                                                    |                                        |

#### Tables

| Table 2-1 | CQO:1012NMB-1 Mounting Kit                        | 9  |
|-----------|---------------------------------------------------|----|
| Table 3-1 | 5-Key Touch Keypad and PC Keyboard Function Chart | 17 |
| Table 3-2 | Pipe Configuration Option List Definitions        | 22 |
| Table 3-3 | Universal Sensor Selection Chart                  | 23 |
| Table 3-4 | High Precision Sensor Selection Chart             | 23 |
| Table 5-1 | Troubleshooting Tips                              |    |

| Table A- 1 | Part Numbers and Connection Diagrams | .39 |
|------------|--------------------------------------|-----|
| Table A- 2 | J8 Connector                         | .39 |
| Table A- 3 | J9 Connector (DB9)                   | .40 |
| Table A- 4 | Input/Output Wiring (TB1)            | .40 |

#### Figures

| Figure 2-1  | Wall Mounting                                                                      | 8  |
|-------------|------------------------------------------------------------------------------------|----|
| Figure 2-2  | Pipe Mounting                                                                      | 9  |
| Figure 3-1  | Input Power Wiring                                                                 | 12 |
| Figure 3-2  | Display Screen                                                                     | 15 |
| Figure 3-3  | 5-Key Touch Keypad                                                                 | 17 |
| Figure 3-4  | Sample Universal Sensor Label                                                      | 24 |
| Figure 3-5  | Sample Hi Precision Sensor Label                                                   | 25 |
| Figure 3-6  | Reflect Mount with Mounting Frames and Spacer Bar                                  | 28 |
| Figure 3-7  | Reflect Mount, Spacer Bar-Side View                                                | 29 |
| Figure 3-8  | Preparing the Pipe                                                                 | 30 |
| Figure 3-9  | Sensor                                                                             | 31 |
| Figure 3-10 | Sensor Installation                                                                | 31 |
| Figure 3-11 | Connecting Sensor Cables to Transmitter                                            | 32 |
| Figure 4-1  | Measuring Flow                                                                     | 34 |
| Figure A-1  | Terminal TB1 including J8 Connector, DB9 Connector (J9), Power Connector (J12) and |    |
|             | Menu Lockout Switch (S1)                                                           | 39 |
| Figure A-2  | Typical TB1 Wiring                                                                 | 41 |
| Figure A-3  | Typical FST020 BACnet Application                                                  | 43 |
| Figure A-4  | RS-485 Wiring Diagram                                                              | 53 |
|             |                                                                                    |    |

# Introduction

This Quick Start is for Siemens SITRANS F flow meters.

The instructions are aimed at persons mechanically installing the device, connecting it electronically, configuring the parameters and commissioning it as well as service and maintenance engineers.

#### Note

It is the responsibility of the customer that the instructions and directions provided are read, understood and followed by the relevant personnel before installing the device.

#### Note

For complete Safety Considerations and Ratings, refer to the Operating Instructions manual included with the unit.

#### 1.1 Items supplied

- SITRANS FST020 IP65 (NEMA 4X) Transmitter
- SITRANS F Literature CD
- Quick Start Guide

#### Note

For additional items refer to your packing slip.

# Installing/Mounting

# 2.1 Application Guidelines

#### **Basic Requirements**

- Determine pipe material and dimensions.
- Avoid vertical pipes flowing in a downward direction.
- Avoid installation of sensors on the top and bottom of horizontal pipes, where possible.
- Select a location with the longest straight run of pipe.
- Identify upstream piping configuration (elbow, reducer, etc.).
- Pipe surface should be smooth and, if necessary, free of dirt and grease.
- Avoid pressure reduction components upstream, where possible.
- Avoid mounting on or near weld seams.
- Pipe must be full during set-up.

# 2.2 Mounting the Transmitter

#### 

#### Hazardous Voltage

May cause death or serious personal injury.

Disconnect power before working on this product.

FST020 IP65 NEMA 4X Quick Start Operating Instructions, 2/2014, A5E03086489-AH

#### Installing/Mounting

#### 2.2 Mounting the Transmitter

#### Wall Mounting

The transmitter can be mounted on any wall surface including wood, metal or concrete. Use the appropriate bolts and screws as needed for your mounting application and adhere to local codes.

- Recommended mounting: directly to wall or to electrical cabinet back panel.
- If alternate mounting surface is used it MUST support four times the weight of the unit.

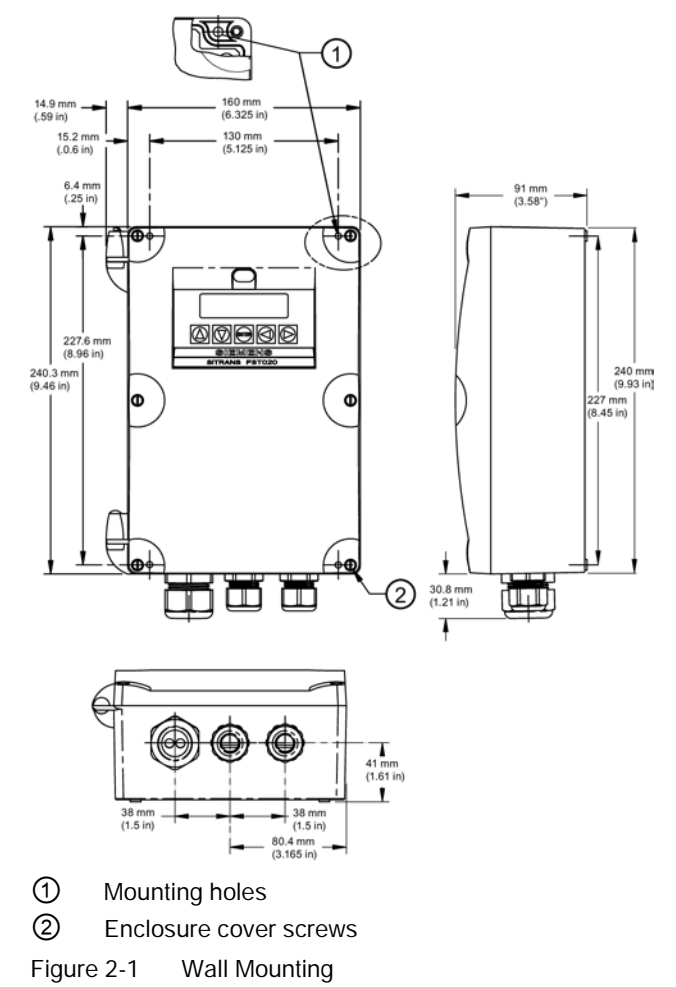

#### Mounting the Enclosure

- 1. Loosen the Enclosure cover screws and open the cover to reveal the mounting screw holes.
- 2. Mark and drill four holes in the mounting surface for the four #8 screws (supplied).
- 3. Fasten with a long flat-blade screwdriver.

#### **Pipe Mounting**

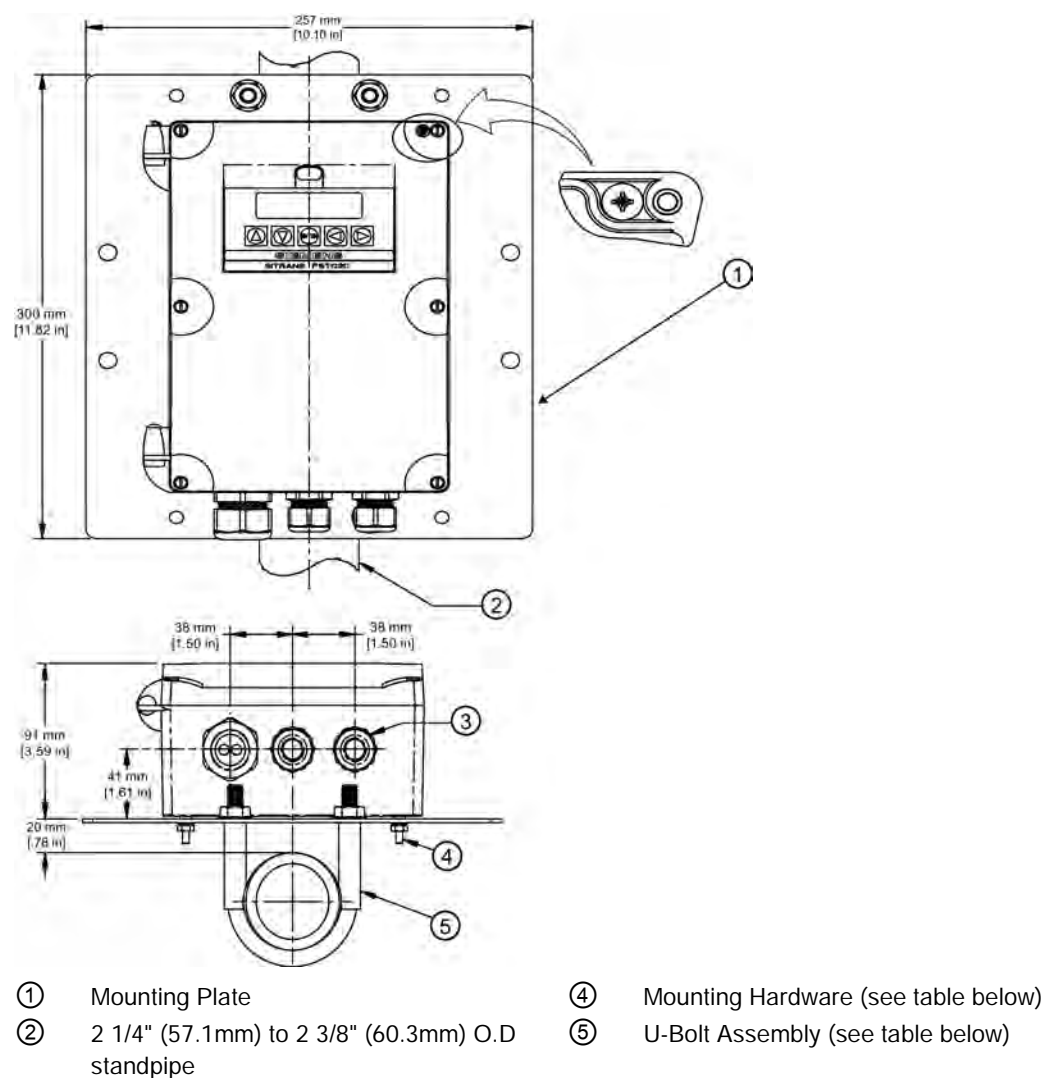

For installation on 2-inch standpipe use Pipe Mounting Kit CQO:1012NMB-1 (optional - see catalog). See figure below.

standpipe

3 Cable Entry Ports

Figure 2-2 **Pipe Mounting** 

| Table 2- 1 | CQO:1012NMB-1 | Mounting Kit |
|------------|---------------|--------------|
|            |               | 9            |

Description Qty Mounting Plate 1 U-Bolt Assembly including Bracket & Nuts 2 4 8-32 x 5/8 LG Cross Round Head screws #8 Flat Washer 4 4 #8 Split Lock Washers 4 8-32 Hex Nut

2.2 Mounting the Transmitter

#### **Pipe Mounting Installation**

- 1. Affix Mounting Plate to standpipe using the U-bolt assemblies.
- 2. Secure transmitter to Mounting Plate using #8-32 screws, washers and nuts.
- 3. Refer to Connecting Power (Page 11) and Sensor Installation (Page 27) to complete installation.

#### Note

Use conduit fittings or cable glands on all cables.

# Connecting

#### Note

If the transmitter is not already mounted and cabling has not been run, proceed to Mounting the Transmitter (Page 7) before connecting power.

# 

Hazardous Voltage

Will cause death or serious personal injury.

Disconnect power before working on this product.

- 1. Using a flat-head screwdriver, loosen the six securing screws from the Keypad Enclosure Cover and open cover.
- 2. To determine type of power connection refer to the following part numbers:
  - 7ME3570-1HA3 = AC Power
  - 7ME3570-1HB3 = DC Power

#### Note

The product nameplate also lists the actual power that can be applied to the unit.

3. Pull either the AC or DC wires through transmitter case cable gland and into the transmitter case before wiring power connector.

#### NOTICE

Do not use a screwdriver to pry up the Display board connector (circled in the figure below).

Damage to the unit may occur.

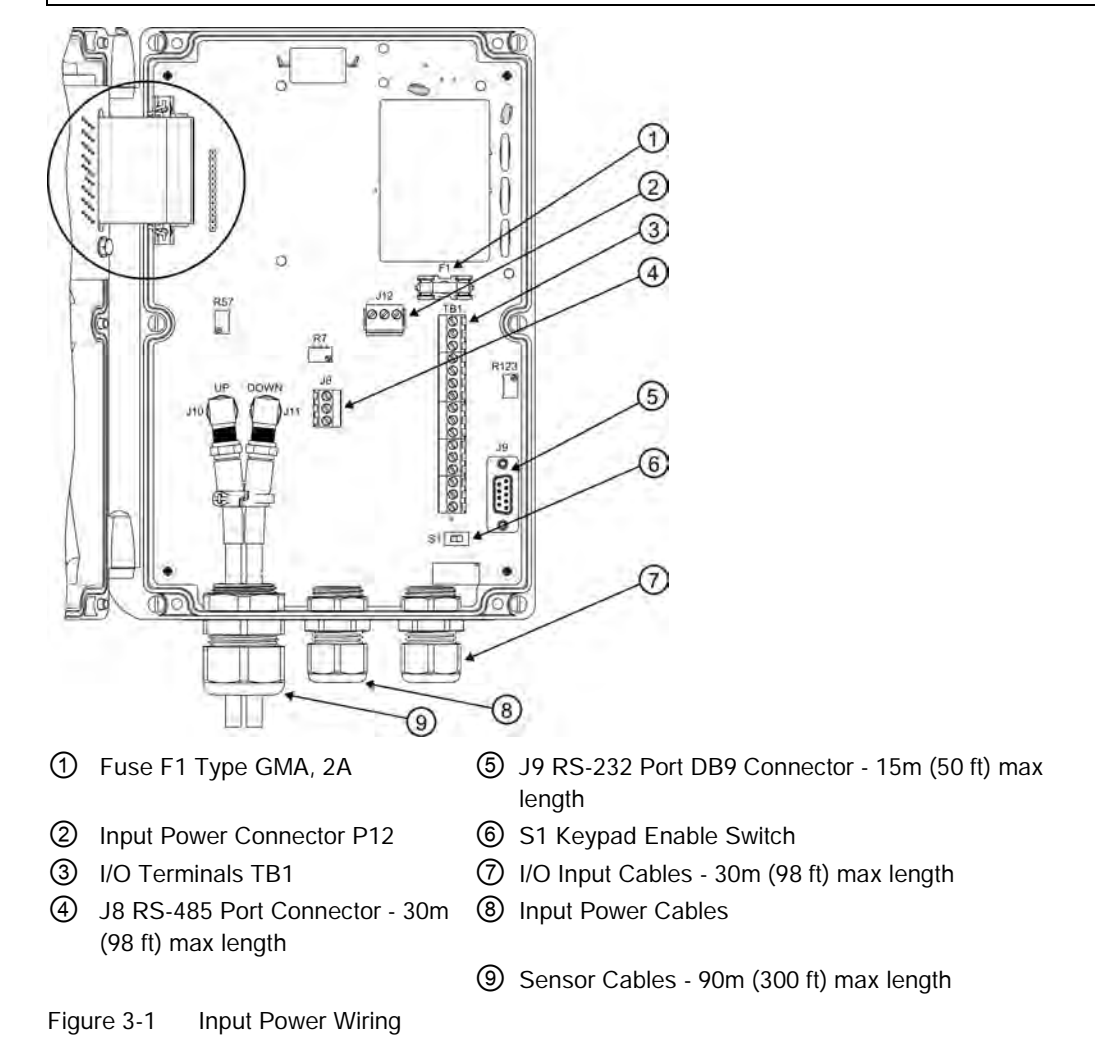

#### Note

#### Refer to figure above, callouts (4), (5), (7) and (9).

Maximum cable lengths cited may be extended with factory approval, if necessary.

4. Locate power plug P12 and loosen P12 connector screws.

5. As per local electric codes, wire input power connector P12 for AC or DC power depending on power supply provided.

| Connector P12 | AC   | DC    | Wire Color |
|---------------|------|-------|------------|
| 1             | L1   | POS + | Black      |
| 2             | L2/N | NEG - | White      |
| 3             | GND  | GND   | Green      |

#### Note

Dress cables and make sure cable length is not excessive as to impede proper replacement of access cover.

6. Insert AC or DC power wires into wire entry holes and secure by tightening wire clamp screws.

#### Note

Power supply connector wires should be stripped stranded or solid conductors AWG 12 - 18.

- 7. Pull sensor cables through transmitter case cable gland and connect to the appropriate UP and DOWN sensor connectors.
- 8. Connect the power cables to the appropriate power source (100-240 VAC @ 50/60 Hz or 11.5-28.5 VDC) and power up unit.

#### 

#### Circuit limited to 20 Amps

The branch circuit must be limited to 20A or damage to the unit and personnel injury will result.

It is recommended that the circuit breaker be located near the transmitter.

#### 

#### Shock Hazard

Will cause death or serious personal injury.

Disable power before servicing fuse F1.

9. If unit is operational, turn power off, close Keypad Enclosure Cover and secure the six cover screws (torque to 6 in-lbs).

#### Note

Do not position the transmitter in such a way that it is difficult to operate the circuit breaker or the disconnection device.

10. Turn power on. Within 10 seconds of power-up the transmitter 2-line LCD display screen will appear.

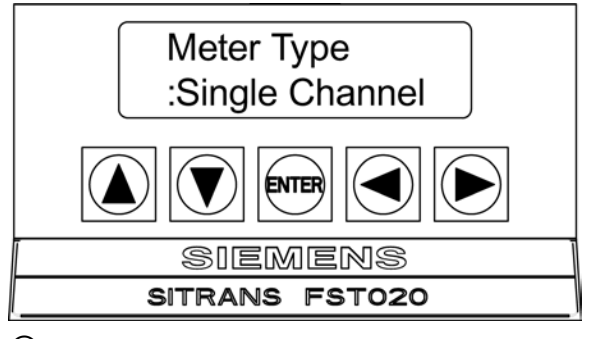

1 Power-up 2-Line LCD Display Screen

#### **Display Screen Activation**

At power-up the FST020 display screen will display one of the following:

- The scrolling Siemens Welcome Screen (i.e., if no channel had been previously activated), or
- The active channel's last data screen displayed prior to turning off the instrument.

The alphanumeric LCD display screen of the FST020 provides visual access to all system variables and conditions. During initial power-up the 2 x 16 character alphanumeric display only allows access to the numerous installation menus offered by the FST020 system. Once a measurement channel is activated and begins operation it can display a wide variety of meter data.

After successful channel installation, use the Keypad and repeatedly press the <Left Arrow> until the display indicates flow data.

#### Note

Repeatedly press the <Left Arrow> key from any location within the Installation Menus to return to the flow display.

#### **Default Flow Display Screen**

The default display screen shows two lines of flow rate data (see figure below):

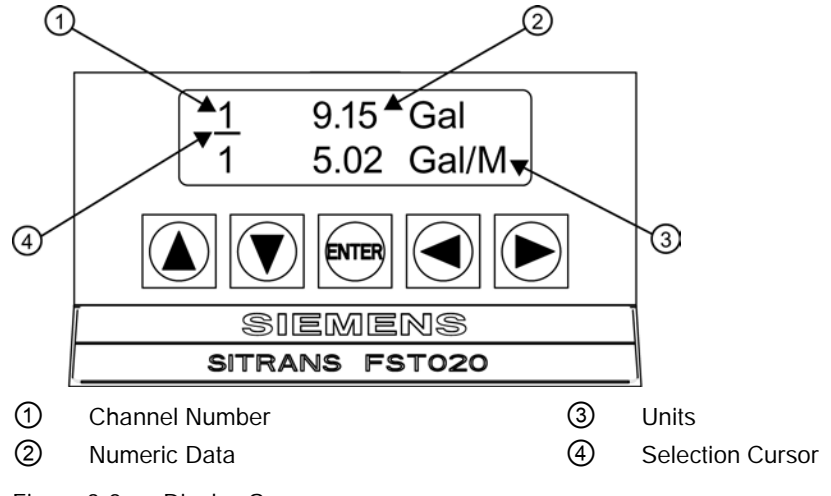

Figure 3-2 Display Screen

- First Character Field Displays the channel number.
- Middle Character Field Displays the numeric value of the data item selected.
- Last Character Field Provides a mnemonic of the data type currently displayed.

#### Selecting Display Data Items

The arrow keys are used to select the data items that are shown on each display line as follows:

#### **Right Arrow**

- Upon pressing the <Right Arrow> key, a selection cursor will appear under the channel indicator numeral (i.e., 1).
- Pressing the <Right Arrow> key once again will cause the selection cursor to move to the other display line and so forth.

#### Note

The selection cursor will turn off after a period of inactivity.

#### **Up/Down Arrows**

 Once a display line is selected as described above, use the <Up or Down Arrow> keys to scroll through the available data items at the selected display line. These measuring parameters may include Vs M/S, Velocity F/S, Signal mV, Valc, Aeration, Flow, Total Flow, etc. 3.1 Navigating the Menu

When satisfied with the item currently displayed, stop scrolling and use the <Right Arrow> key to move to the other display line. Once the display is set up in the desired configuration, execute no further commands and the selection cursor will eventually turn off.

Note

The System Menu can be invoked at any time by pressing the <ENTER> key.

#### Serial Interface Display

The data menu displays provided via the FST020 serial interface mimic the more complex SITRANS F 1010 graphic displays. Display and data item selection in these menus are accessed via the <Up/Down Arrow> keys only.

#### Note

The 2 x 16 alphanumeric display is not available via the serial port.

# 3.1 Navigating the Menu

#### Installation Menu Navigation

| The Installation Menu Chart is a multi-level structure divided into three columns from left to right |                                    |                              |  |  |
|----------------------------------------------------------------------------------------------------|------------------------------------|------------------------------|--|--|
| Level A - lists the major menu cat                                                                   | egories.                           |                              |  |  |
| Level B - list the menu cells asso                                                                   | ciated with Level A. You can enter | data into Level B menu cells |  |  |
| Level C - lists the Level B data                                                                     |                                    |                              |  |  |
| Level A                                                                                              | Level B                            | Level C                      |  |  |
|                                                                                                    | Recall Site Setup                  | Pump 1                       |  |  |
|                                                                                                    |                                    | Pump 2                       |  |  |
|                                                                                                    | Channel Enable                     |                              |  |  |
|                                                                                                    | Create/name Site                   |                              |  |  |
|                                                                                                    | Site Security                      |                              |  |  |
|                                                                                                    | Delete Site Setup                  |                              |  |  |
|                                                                                                    | Save/Rename Site                   |                              |  |  |

| Sensor            | Description                                                                                      |  |
|-------------------|--------------------------------------------------------------------------------------------------|--|
| ENTER Key         | Store numeric data, select from option lists, etc.                                               |  |
| Left / Right Keys | Menu navigation keys move cursor.                                                                |  |
| Up / Down Keys    | Same as <left> and <right> keys. Scrolls option lists and graphic display screen.</right></left> |  |

Note

Use Left Key to return to previous menu.

#### Typical Installation Menu Screen Example

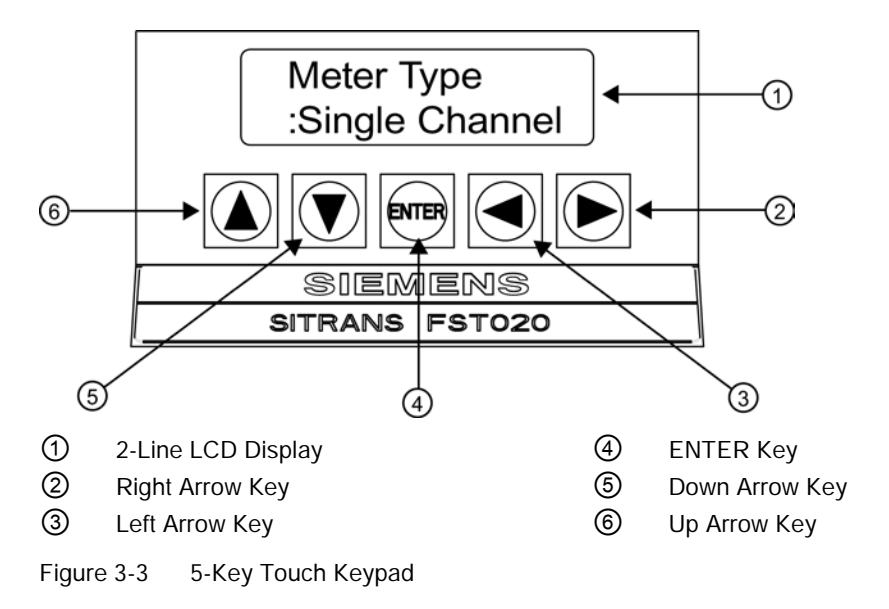

3.2 Programming the Transmitter

# 3.2 Programming the Transmitter

#### Note

Before creating a site select English or metric units from the Meter Facilities menu.

#### Select a Meter Type

- 1. After power-up, press <ENTER> key to access the top level of the Installation Menu.
- 2. [Single Channel] meter type appears.
- 3. Press <Right Arrow> key twice to select [Channel Setup] menu.

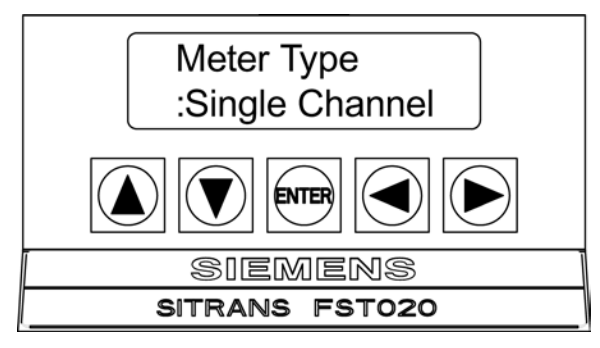

#### Note

IMPORTANT: Colon appears when menu item is selected for entry.

#### Create a Site

- 1. Press <Right Arrow> key and then <Up/Down Arrow> keys to select [Create/Name Site].
- 2. Press<Right Arrow> key to select the "?" symbol (see figure below).
- 3. To create site name use the <Up/Down Arrow> keys and <Right Arrow> keys to select a name.

4. Press <ENTER> key to save the Site name.

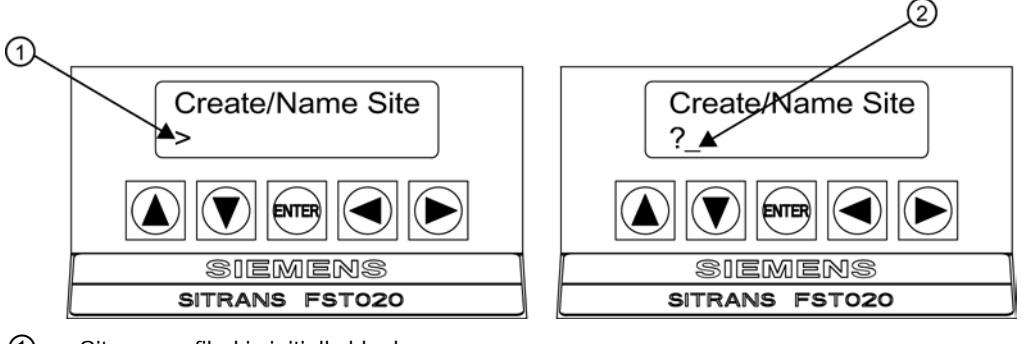

- ① Site name filed is initially blank
- (?) indicates cell is ready to accept data. Cursor shown in first character position.

#### Note

To set English or Metric units: In [Meter Type] menu, scroll to [Meter Facilities] menu. Press <Right Arrow> and select desired units. Press <ENTER> to select. Press <Left Arrow> and <Up Arrow> keys to return to [Meter Type] menu.

#### Note

To select alphanumeric characters: Press <Right Arrow> key to cursor and then press <Up/Down Arrow> keys to select letters and numbers.

5. Press <Left Arrow> key and return to [Channel Setup]. Press <Down Arrow> key to select [Pipe Data].

#### Note

After the site configuration procedures that follow are complete the newly created site must be saved again to retain the new site data. Refer to the Save/Rename Site procedure below.

#### Save/Rename Site procedure

Whenever new site configurations are added to an existing site that site must be saved again to retain the new site changes.

- 1. To save all programmed data to site, press <Left Arrow> key and then scroll up to [Channel Setup].
- 2. Press <Right Arrow> key and scroll to [Save/Rename Site].
- 3. Press <Right Arrow> key and then <ENTER> to save all programmed data to site.
- 4. To return to the top menu level, continue to press the <Left Arrow> key.

#### Connecting

3.2 Programming the Transmitter

#### Select Pipe Class

- 1. Press <Right Arrow> key to select [Pick Pipe Class].
- 2. **Press <Right Arrow> key again**. Press the <Up/Down Arrow> keys to scroll to desired Pipe Class.
- 3. Press <ENTER> key to select Pipe Class.

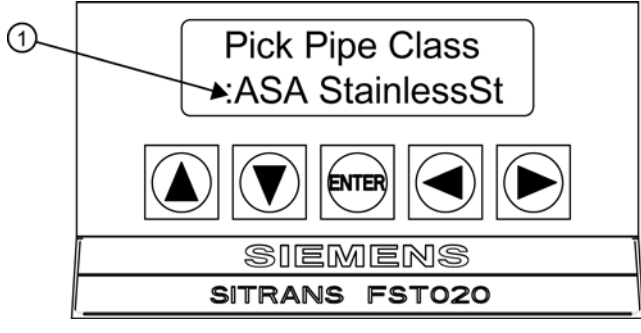

- ① Colon must appear first before Pipe Class can be selected.
- Press <Right Arrow> key. Press <Up/Down Arrow> keys to scroll to select desired Pipe Size.

#### Note

Pre-programmed Pipe Size and relevant pipe parameters will appear in menu cells. Enter dimensions manually if pre-programmed dimensions do not match application.

#### Note

The DN sizes listed in the [Select Pipe Size] menu option list are referenced to DIN Table 2448. After selecting pipe size, check pipe OD and wall thickness for correct dimensions.

5. Press <ENTER> key to save Pipe Size selection.

#### Select Liquid Class

- 1. Press <Left Arrow> key to select [Pipe Data] and then press <Down Arrow> key to select [Application Data].
- 2. Press <Right Arrow> key to select [Liquid Class].
- 3. Press <Right Arrow> key again to select [Select Liquid]. Press <Right Arrow> key again.

- 4. Press <Up/Down Arrow> keys to scroll to desired liquid.
- 5. Press <ENTER> key to save selection.

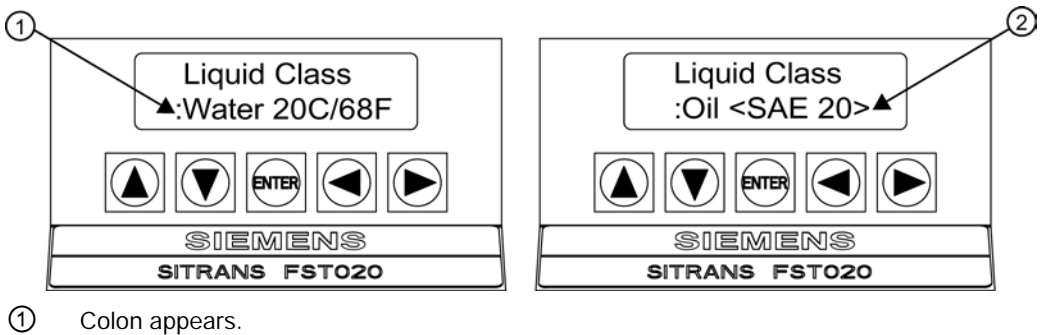

② Select new liquid from option list.

#### Select Pipe Configuration

- 1. Press <Left Arrow> key and then <Down Arrow> key to select [Pipe Config].
- 2. Press <Right Arrow> key.
- 3. Press <Up/Down Arrow> keys to select a configuration that approximates the conditions upstream of your sensor mounting location. (Refer to the definitions below.)
- 4. Press <ENTER> key to save selection. The [Anomaly Diams] menu will appear.

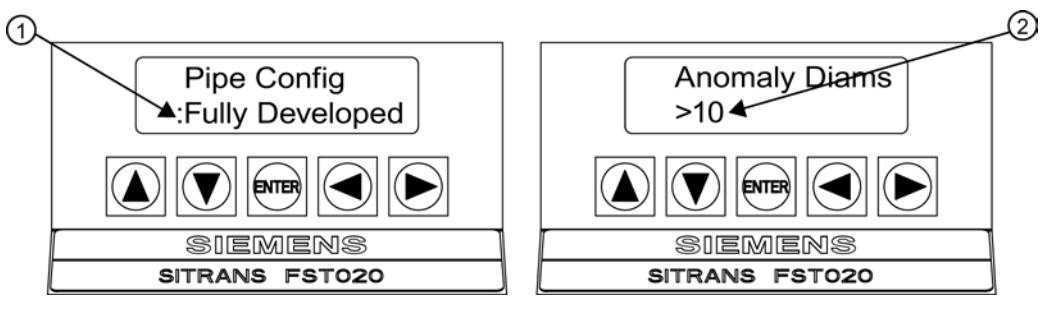

- ① Use this menu cell to select the pipe configuration that most accurately represents the upstream pipe condition.
- ② Use this menu cell to enter the number of pipe diameters between the upstream configuration and the sensor installation.
- 5. Press <Right Arrow> key twice. =  $\Omega$  will appear.

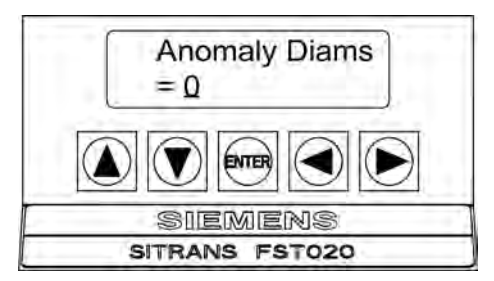

- 6. Press <Right Arrow> and then the <Up/Down Arrow> keys to select number of pipe diameters.
- 7. Press <ENTER> key to save selection.

3.2 Programming the Transmitter

| Options         | Definitions                                                                                                    |
|-----------------|----------------------------------------------------------------------------------------------------|
| Fully Developed | Fully developed flow, as would be expected for very long straight pipe runs or installation downstream of a flow condition. |
| 1 Elbow         | Single 90 degree Elbow upstream of sensor installation.                                                                     |
| Dble Elbow+     | Double out-of-plane Elbows upstream of sensor installation.                                                                 |
| Dble Elbow-     | Double in-plane Elbows upstream of sensor installation.                                                                     |
| Valve           | Consult factory.                                                                                                    |
| Expander        | Pipe expansion upstream of sensor installation.                                                                             |
| Reducer         | Pipe reduction upstream of sensor installation.                                                                             |
| Norm Entry      | Consult factory.                                                                                                    |
| Header Inlet    | Header or pipe manifold upstream of sensor installation.                                                                    |
| Intrusions      | Consult factory.                                                                                                    |

| Table 3- 2 | Pipe Configuration | <b>Option List Definitions</b> |
|------------|--------------------|--------------------------------|
|------------|--------------------|--------------------------------|

#### **Sensor Identification**

The sensor part number located on the front face provides a detailed identification. For example, the Part Number: *1011HNFS-D1H-UT1-S2* means:

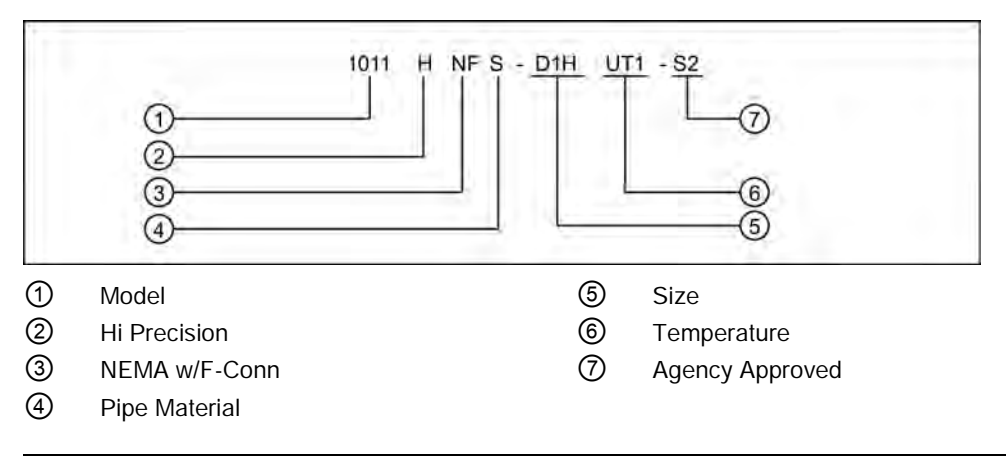

#### Note

Check to make sure that the sensors are a matched set with the same serial numbers and marked with an "A" and "B" (e.g., 19256A and 19256B).

#### Connecting

3.2 Programming the Transmitter

| Sensor Size | Order Code | Outer Diam<br>(m | neter Range<br>nm) | Outer Diam<br>(inc | neter Range<br>hes) |
|-------------|------------|------------------|--------------------|--------------------|---------------------|
|             |            | Min.             | Max.               | Min.               | Max.                |
| A2          | В          | 12,7             | 50,8               | 0.5                | 2                   |
| B3          | С          | 19               | 127                | 0.75               | 5                   |
| C3          | D          | 51               | 305                | 2                  | 12                  |
| D3          | E          | 203              | 610                | 8                  | 24                  |
| E2          | F          | 254              | 6096               | 10                 | 240                 |

Table 3-3 Universal Sensor Selection Chart

Chart based on pipe size (pipes other than steel)

 Table 3- 4
 High Precision Sensor Selection Chart

| Sensor Size | Order Code | Pipe W | all (mm) | Pipe Wa | ll (inches) |
|-------------|------------|--------|----------|---------|-------------|
|             |            | Min.   | Max.     | Min.    | Max.        |
| A1H         | G          | 0,64   | 1,02     | 0.025   | 0.04        |
| A2H         | н          | 1,02   | 1,52     | 0.04    | 0.06        |
| A3H         | J          | 1,52   | 2,03     | 0.06    | 0.08        |
| B1H         | К          | 2,03   | 3,05     | 0.08    | 0.12        |
| B2H         | L          | 3,05   | 4,06     | 0.12    | 0.16        |
| C1H         | м          | 4,06   | 5,84     | 0.16    | 0.23        |
| C2H         | Ν          | 5,84   | 8,13     | 0.23    | 0.32        |
| D1H         | Р          | 8,13   | 11,18    | 0.32    | 0.44        |
| D2H         | Q          | 11,18  | 15,75    | 0.44    | 0.62        |
| D4H         | R          | 15,75  | 31,75    | 0.62    | 1.25        |

Chart based on pipe wall thickness (steel pipes only)

Connecting

3.2 Programming the Transmitter

#### **Typical Sensor Labels**

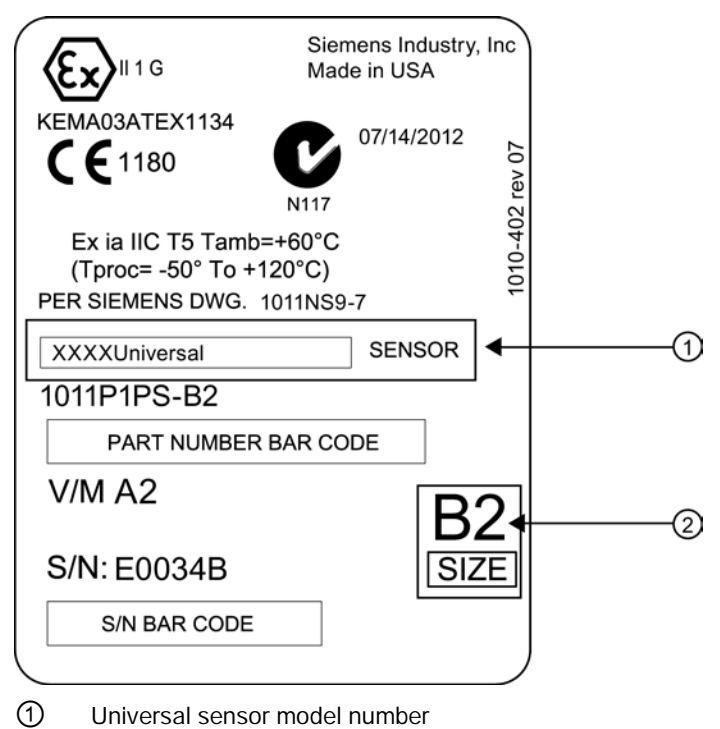

2 Sensor size

Figure 3-4 Sample Universal Sensor Label

Connecting

3.2 Programming the Transmitter

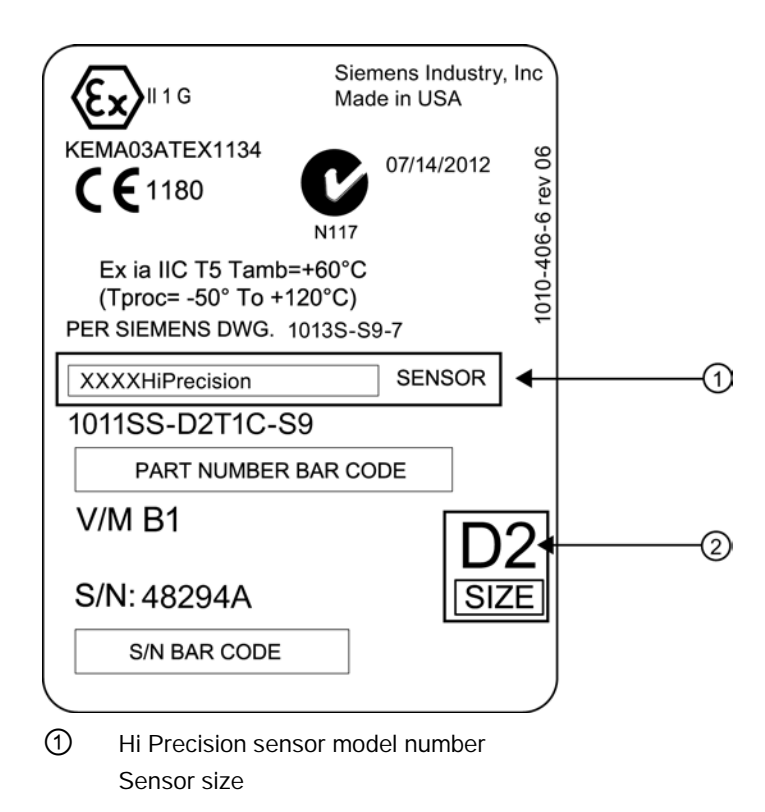

Figure 3-5 Sample Hi Precision Sensor Label

#### **Sensor Selection**

The following is a typical sensor selection procedure.

#### Note

The transmitter must be powered up before you can select a sensor model. Refer to Connecting (Page 11).

- 1. Press the <Down Arrow> key to select [Install Sensor].
- 2. Press <Right Arrow> key to [Sensor Model]. Press <Right Arrow> key and scroll to select the sensor model found on the sensor label.

3.2 Programming the Transmitter

- 3. The drop down menu lists the following sensor selections:
  - 7ME39501G
  - 1011 Universal Usable -40 to 120°C
  - 1011HP-T1 Usable -40 to 120°C, recommended for Ø Temperature <40°C; Standard.
  - 1011HP-T2 Usable -40 to 120°C, recommended for Ø Temperature >40°C <80°C; Named as high temperature.
  - 1011HP-T3 Usable -40 to 120°C, recommended for Ø Temperature >80°C <120°C; special request.
  - 1021 Sensor
  - 991 Universal
- 4. For this example, select the sensor model that appears on the sensor label then press <ENTER>.

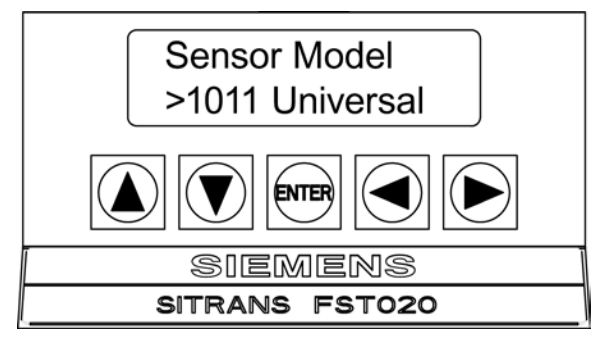

- 5. Press <Down Arrow> key to select [Sensor Size]. Press <Right Arrow> key and scroll to select the sensor size that matches the size indicated on the sensor label.
- 6. At [Sensor Mount Mode] press <Right Arrow> key. Scroll to select [Reflect] or [Direct] mount then press <ENTER>.
- 7. IMPORTANT: Press the <Up/Down Arrow> keys to scroll to [Spacing Method] and [Number Index]. Record these numbers. They will be used to mount the sensors.
- 8. Sensors can now be mounted. Proceed to Sensor Installation (Page 27) mounting procedures and select the mounting mode desired.
- 9. Once sensor mounting is complete proceed to Commissioning (Page 33).

# 3.3 Installing the Sensor

#### **Reflect and Direct Mounting Modes**

Reflect and Direct mounting modes are supported for clamp-on sensors. The transmitter recommends a mounting mode after analyzing your pipe and liquid data entries. This Quick Start illustrates a typical sensor setup using the Reflect Mode.

#### Note

For Direct Mount refer to the Operating Instructions manual.

#### **Mounting Supplies**

The following items will be needed to mount the sensors (most are supplied):

- Flat blade screwdriver
- Mounting Frames or Mounting tracks
- Tape, chalk and a ruler or measuring tape
- Mounting Straps
- Spacer Bar
- Mounting Guide (for Direct Mount)
- Ultrasonic coupling compound
- Sensors (matched set)

3.3 Installing the Sensor

#### 3.3.1 Reflect Mount using Spacer Bar

The spacer bar eliminates manual spacing measurements and provides rigidity for mounting the sensors while maintaining axial alignment. Refer to Programming the Transmitter (Page 18) before proceeding.

1. Perform all required menu steps taking note of the sensor model and size designation. The transmitter then issues the number index and prompts you to press <ENTER> to finish the sensor install routine. Stop at this point.

#### Note

Note the number index value displayed in the [Install Sensor] menu. You will use this index to properly space the sensors. Check to ensure that you have a matched set of sensors. They both should have the same S/N number but marked with either an "A" or "B" (e.g., 19256A and 19256B).

2. Prepare the pipe surface area where the sensors will be mounted. Degrease the surface and remove any grit, corrosion, rust, loose paint, etc.

#### Note

Before beginning refer to the Reflect Mount sensor installation diagram below.

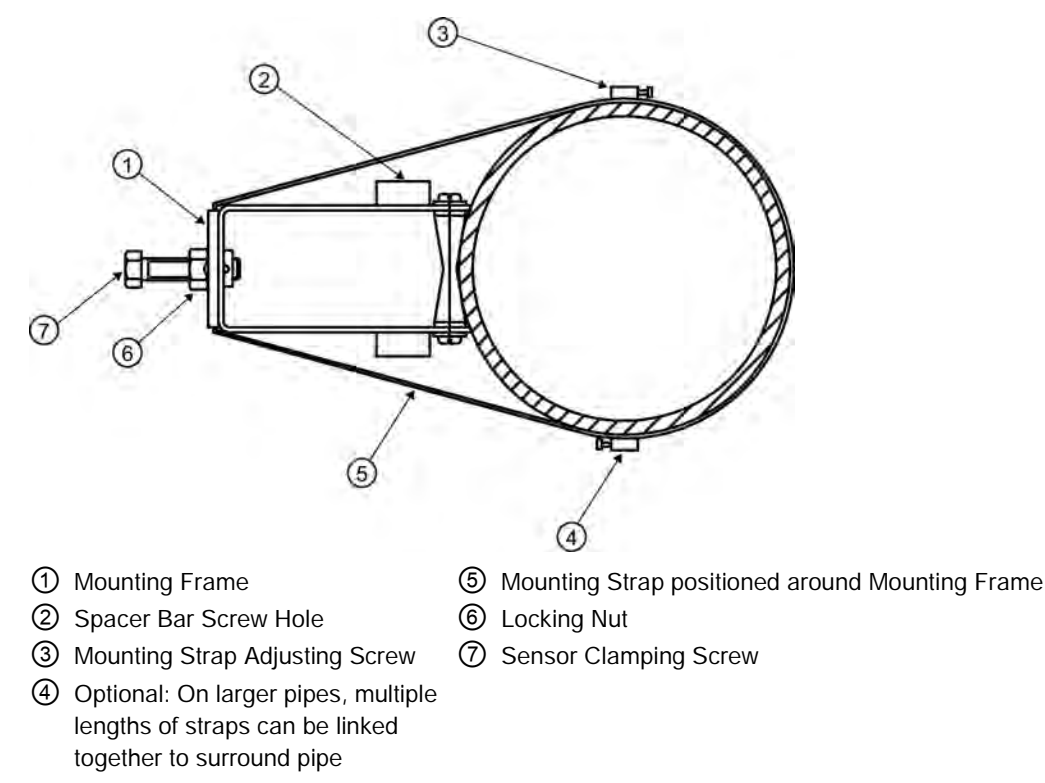

Figure 3-6 Reflect Mount with Mounting Frames and Spacer Bar

#### Ltn Menu Cell

This view only menu cell shows the distance in inches or millimeters between the front faces of the sensors along the axis of the pipe. If you are mounting the sensors without a track or spacer bar, you have to space them according to this value. Note that Ltn may be a negative number for direct mount on very small pipes where the sensor spacing overlaps.

#### 3.3.2 Installation Procedure

#### Preparing the pipe

1. Assemble the mounting frames and sensors, with the sensor cable connectors facing away from each other as shown below. The spacer bar is attached to each sensor using a sensor Reference Index screw. One sensor is attached using the "REF" hole on the spacer bar. The second sensor is attached to the spacer at the Number Index hole.

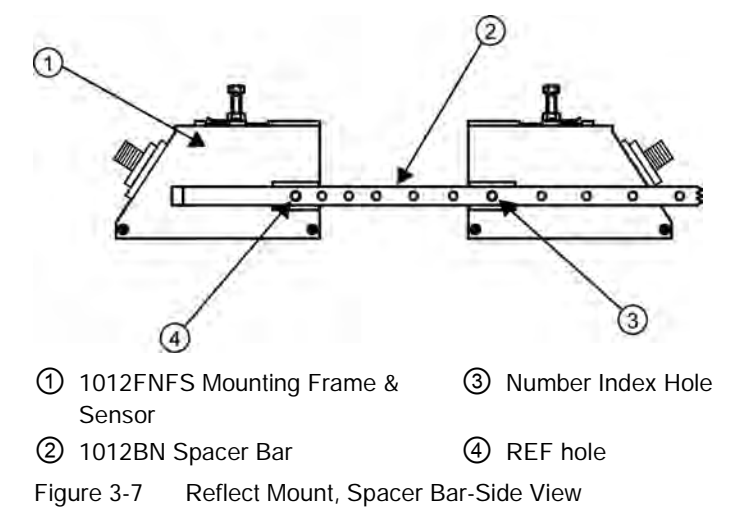

- 2. Temporarily position the assembly at the location where you have determined it would be mounted. Ensure that it is a smooth area without any raised spots or seams.
- 3. Mark a generous area around the sensors (13mm / 1/2" on either side) with a pencil or chalk. Remove the assembly.

#### 3.3 Installing the Sensor

4. Prepare the two areas you marked by degreasing the surface, if needed, and removing any grit, corrosion, rust, loose paint or surface irregularities with the abrasive pipe conditioning material provided. Clean the pipe of all debris and abrasive particles.

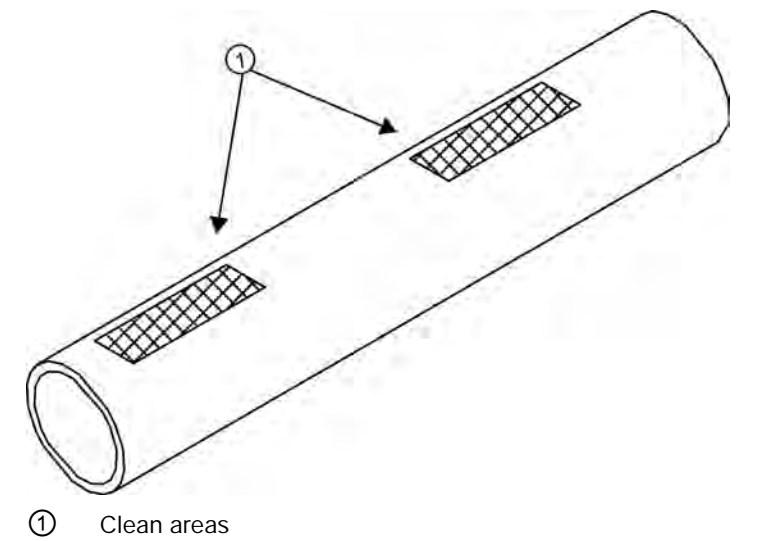

Figure 3-8 Preparing the Pipe

- 5. Wrap a Mounting Strap around the pipe. Make sure to position strap so there is easy access to the Mounting Strap Adjusting Screw.
- 6. Place the assembled Mounting Frame so that it rests on the top of the pipe.
- 7. Engage the end of the Mounting Strap with the Mounting Strap Adjusting Screw.
- 8. Slide Mounting Starp under the spring clip of one of the Mounting Frames.
- 9. Tighten the Mounting Strap Screw enough to take up all the slack, but not enough to prevent rotation of the Frame Assembly. Repeat Mounting Strap procedure for the other Mounting Frame.
- 10. Rotate and align the Mounting Frame assembly to the final conditioned pipe surface location, ensuring that the assembly is straight along the pipe axis. (Refer to the sensor orientation in the Sensor Installation figure below.)
- 11. Tighten the Mounting Straps to seat the assembly firmly on the pipe. Do not over tighten.

#### Installing the Sensor

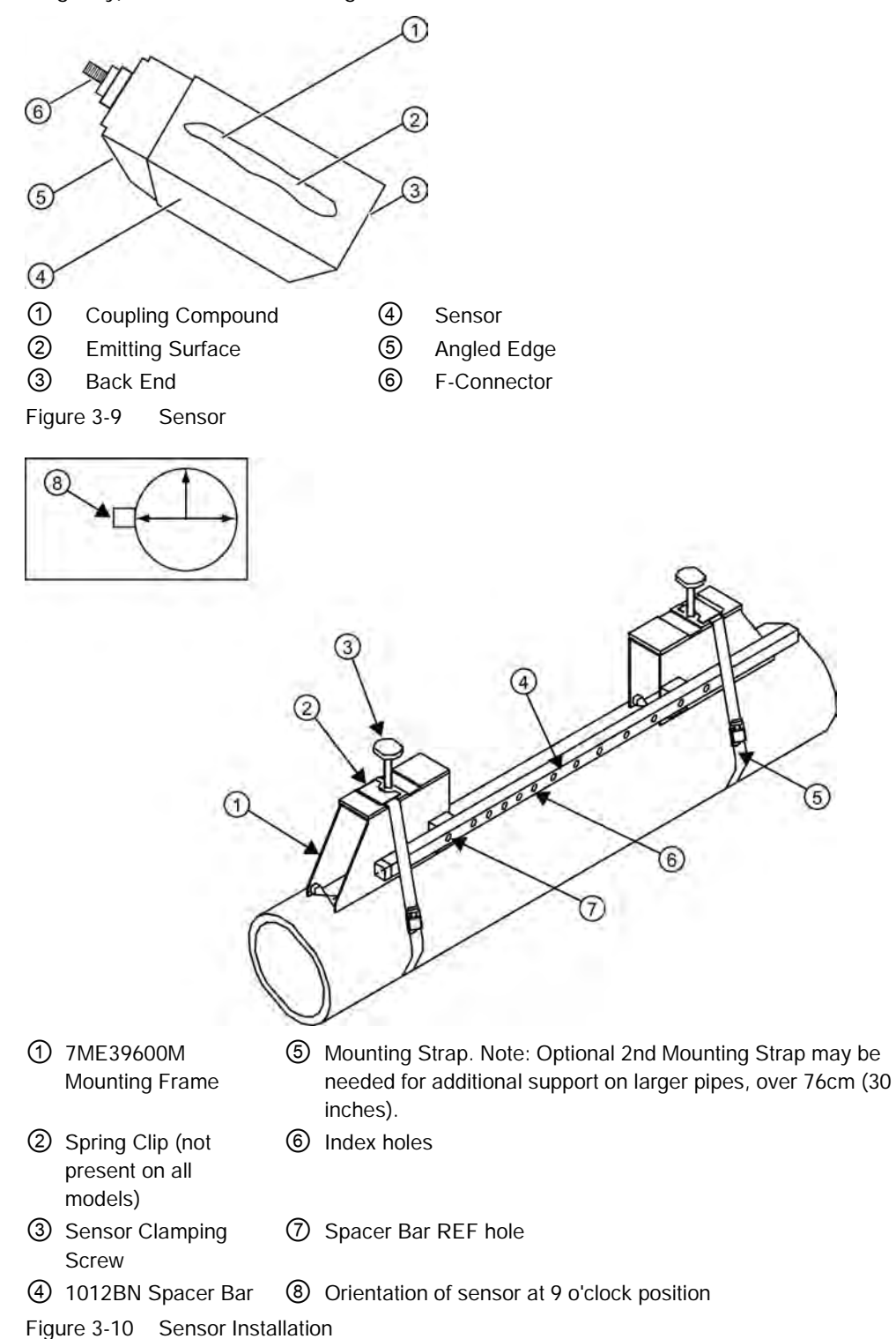

1. Apply a continuous 3mm (1/8-inch) bead of couplant compound across the center (the long way) of the sensor emitting surface.

3.3 Installing the Sensor

- 2. Slide sensor into a Mounting Frame back end first aligning the angled edge of the sensor with the angled edge of the Mounting Frame. Keep sensor from making contact with the pipe until it butts up against the Mounting Frame stop. Push sensor down to mate with pipe.
- 3. Tighten the sensor clamping screws to hold the sensor firmly in place. Repeat procedure for the other sensor.
- 4. Proceed to Connecting Sensor Cables.

#### **Connecting Sensor Cables**

- 1. Observing the upstream/downstream orientation, attach the UP (upstream) and DOWN (downstream) cables to the sensors and finger tighten.
- 2. Attach the other ends to the UP and DOWN terminals of the transmitter and finger tighten.
- 3. Close top cover and tighten securing screws.

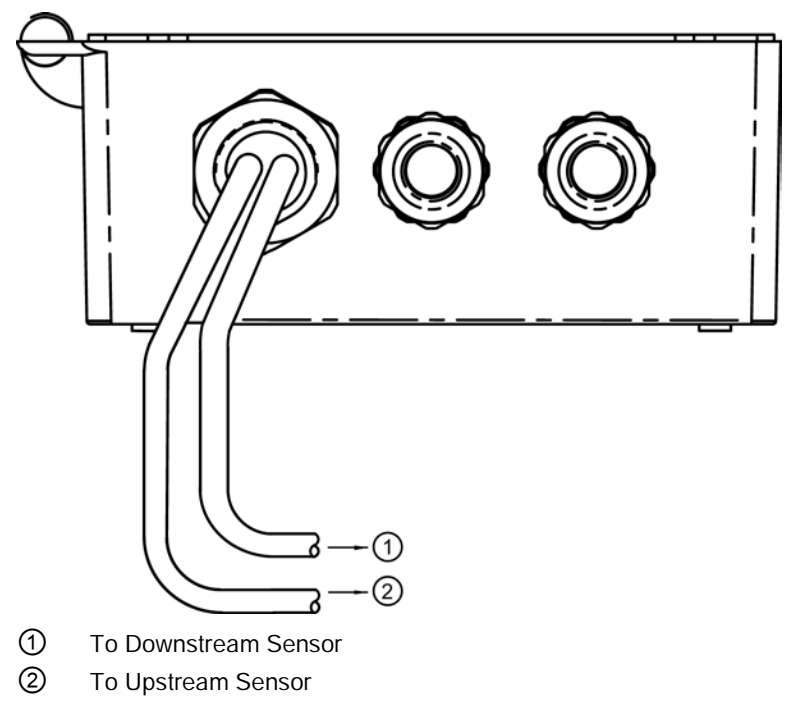

Figure 3-11 Connecting Sensor Cables to Transmitter

# Commissioning

# 4.1 Commissioning

- 1. Scroll down to [Install Complete]. Press the <Right Arrow> key.
- 2. Press the <Down Arrow> key and select [Install].
- 3. Press <ENTER> key. The flow meter will go through drives.
- Observe the Measured Vs window and verify a correct sound velocity measurement (if known).
- 5. Press the <Down Arrow> key to accept sound velocity value. Auto Zero will follow.

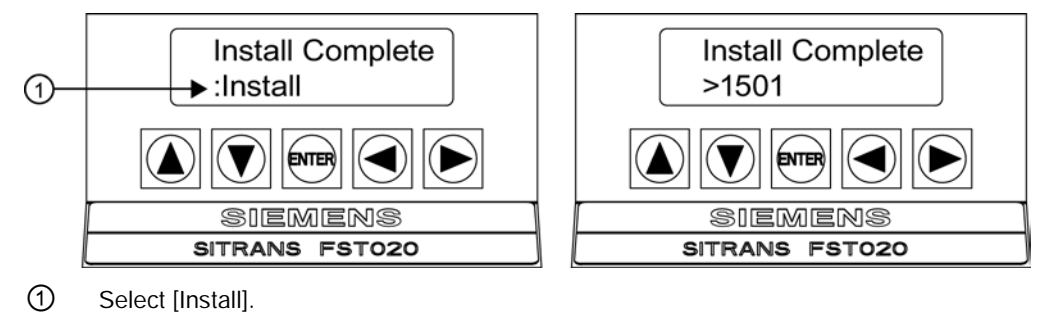

#### Note

#### Save and Rename Procedure

Whenever new site configurations are added to an existing site that site must be saved again to retain the new site changes.

- 1. To save all programmed data to site, press <Left Arrow> key and then scroll up to [Channel Setup].
- 2. Press <Right Arrow> key and scroll to [Save/Rename Site].
- 3. Press <Right Arrow> key and then <ENTER> to save all programmed data to site.
- 4. To return to the top menu level, continue to press the <Left Arrow> key
- 6. The flow meter is now ready to report flow.

4.1 Commissioning

7. Press the <Left Arrow> key until the screen displays flow data or press <ENTER>.

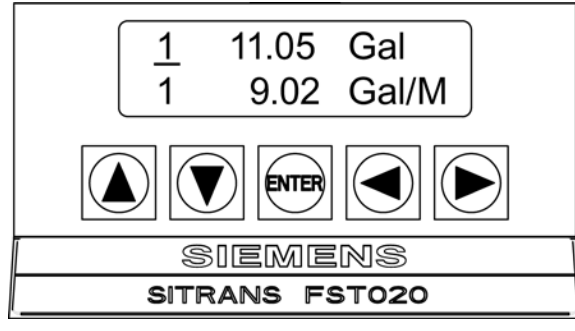

Figure 4-1 Measuring Flow

8. Use the <Right Arrow> and <Up/Down Arrow> keys to switch between display lines and to select flow data items.

#### See also

Refer to I/O Connection and Wiring (Page 39) for input/output wiring and data spanning procedures.

# Troubleshooting/FAQs

# 5.1 Troubleshooting

The following is list of troubleshooting tips and messages that you may encounter. They include explanations and, in some cases, a recommended action. If a problem seems unsolvable, contact your local Siemens office or regional Ultrasonic Flow Representative for expert help at Services & Support (http://www.siemens.com/automation/service&support).

| Error or Message                    | Probable Cause                                                                                                    | Solution                                                                                                    |
|-------------------------------------|----------------------------------------------------------------------------------------------------|----------------------------------------------------------------------------------------------------|
| Memory Full!                        | Response to an attempt to save site data, when data memory is full.                                                                                               | Delete an obsolete site or clear Datalogger memory to make room for the new data.                                                                                                    |
| Memory Corrupted!                   | Memory read error occurred while accessing the active site data.                                                                                                  | Refer to F4 reset procedure in the Operation Instructions manual.                                                                                                    |
| Chan Not Setup                      | Response to an attempt to invoke an operation that requires a channel to be enabled.                                                                              | Enable the channel [Channel Setup - Channel<br>Enable - Yes]. Note that a channel cannot be<br>enabled until an "Install" operation is completed.                                                                                                    |
| Clr Active Memory?                  | Response to pressing and holding <enter> key during power-up.</enter>                                                                                             | Use this function to restore operation if a severe event (e.g. a violent power surge) disrupts the system operation.                                                                                                    |
| Clr Saved Data?                     | [Clr Saved Data?] only appears after<br>pressing the <down arrow=""> in response to<br/>[Clr Active Memory?].</down>                                              | Answering Yes to [Clr Saved Data?] will erase <b>ALL</b> saved data. To invoke in RS-232 serial mode, type @@@ and then press <enter> key.</enter>                                                                                                    |
| <eot></eot>                         | Response to a request to output Datalogger<br>data to the printer or the Graphics screen<br>when no Datalogger data exists or at the<br>end of a transmitted file | Set up the Datalogger.                                                                                                    |
| No Sites - Press<br><enter></enter> | Response while trying to recall/delete a site setup when no sites are stored.                                                                                     | Create a site.                                                                                                    |
| Security                            | Response upon changing previously<br>entered data when security switch is in<br>[Disable] position or security code has been<br>entered.                          | <ul><li>Change switch position to [Enable].</li><li>Enter previously set security code.</li></ul>                                                                                                    |
| RTC Error                           | Component level problem.                                                                                                    | Meter requires service. Request RMA.                                                                                                    |
| F Fault Alarm                       | <ul> <li>Loss of signal strength (ALC)</li> <li>Change of Rx signal location (Beam Blowing)</li> </ul>                                                            | <ul> <li>Recouple sensors with fresh couplant.</li> <li>Install sensors in Direct mount mode.</li> <li>Note: If problem persists call Tech support.</li> </ul>                                                                                                    |
| Re-space #                          | The measured liquid sonic velocity (Vs) is more than +/- 25% of the average Vs range.                                                                             | <ul> <li>Assure proper pipe dimensions and/or Liquid data entries are correct.</li> <li>Properly enter correct Sensor Size into the meter [Install Sensor] menu.</li> <li>Confirm sensor spacing is correct by checking [Install Sensor] menu spacing parameters.</li> </ul> |

Table 5-1Troubleshooting Tips

#### 5.1 Troubleshooting

| Error or Message                      | Probable Cause                                                                                                    | Solution                                                                                                    |
|---------------------------------------|----------------------------------------------------------------------------------------------------|----------------------------------------------------------------------------------------------------|
| Invalid Setup (use<br>Direct Mode)    | <ul> <li>During the Initial Makeup the system<br/>detects invalid sensor spacing,<br/>erroneous liquid pipe parameters, or<br/>some other factor that prevents it from<br/>completing the Initial Makeup.</li> </ul>                 | <ul> <li>This may be due to one of the following:</li> <li>An out-of-range data entry.</li> <li>An invalid condition (e.g., overlapping sensors in Reflect Mode). If selecting Direct Mode does not resolve, review all site setup and sensor installation choices particularly data entered for pipe and liquid.</li> <li>In Reflect Mode the flow meter detects that the pipe wall signal may infringe upon the liquid signal. Use Direct Mode instead.</li> <li>Press <enter>, <up arrow="">, <down arrow="">, or <left arrow=""> to abort install routine. Continue programming other site data in anticipation of resolving the difficulty later. Call technical support for help if necessary</left></down></up></enter></li> </ul>               |
| Low Signal - Press<br><enter></enter> | During the Initial Makeup the flow meter<br>decides that the level of the receive signal is<br>insufficient for proper operation.                                                                                                    | <ul> <li>Some reasons for low signal are:</li> <li>Invoking [Install completed?] on an empty pipe.</li> <li>Coupling compound insufficient; not applied or evaporated.</li> <li>A disconnected or broken sensor cable.</li> <li>The pipe needs to be conditioned at the mounting location.</li> <li>Flush out large air bubbles.</li> <li>The sensor cables are defective or not connected to the correct channel.</li> <li>The Set Empty routine performed when pipe was NOT actually empty.</li> <li>If you locate and correct the improper condition immediately, press <enter> to resume the installation procedure. Otherwise, press the <left arrow=""> to abort the installation and conduct a thorough investigation.</left></enter></li> </ul> |
| Detection Fault                       | If it appears that the flow meter cannot<br>complete an Initial Makeup it means that the<br>pipe and/or liquid conditions do not permit a<br>receive signal that meets the flow detection<br>standards. The system will not operate. | Attempt to improve operating conditions by<br>reinstalling the sensors at a different spacing<br>offset, or even at a different location on the pipe.<br>Switching from Reflect to Direct Mount may solve<br>the problem. However, operation may not be<br>possible if there is poor liquid or pipe wall sonic<br>conductivity.                                                                                                    |

#### Note

If you receive a Detection Fault message, it is strongly recommended that the Partner (<u>http://www.automation.siemens.com/partner</u>) be contacted.

# 5.2 Alarm Codes

| Letter Code | Alarm     | Description                                                        |  |
|-------------|-----------|--------------------------------------------------------------------|--|
| S           | Spacing   | Sensor spacing may need readjustment.                              |  |
| Z           | ZeroMatic | ZeroMatic signal fault.                                            |  |
| E           | Empty     | Pipe is empty.                                                     |  |
| R           | Rate      | Flow above High setting or below Low setting.                      |  |
| F           | Fault     | Three continuous seconds without new data update.                  |  |
| А           | Aeration  | Current aeration percentage exceeds the alarm set point.           |  |
| М           | Memory    | Last valid reading for a selected interval during Fault condition. |  |
| К           | Makeup    | In-Process Makeup occurred.                                        |  |
| 1           | Interface | Liquid Vs exceeds interface alarm set point.                       |  |

The display shown below indicates where the Alarm Codes appear on the LCD display screen.

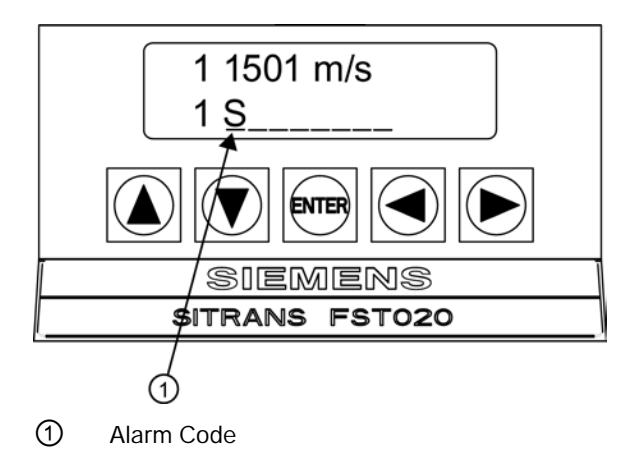

# Appendix

# A.1 I/O Connections and Wiring

#### Terminal Block Wiring - FST020 Flow Meter

These connection diagrams apply to the part numbers listed below.

|                                                    | SITRANS FST020                                              |  |
|----------------------------------------------------|-------------------------------------------------------------|--|
| FST020                                             | 7ME3570-*****                                               |  |
| J8<br>TB1-19 GND (*)<br>TB1-18A (-)<br>TB1-17B (+) | J12<br>TB1<br>TB1<br>TB1<br>TB1<br>TB1<br>TB1<br>TB1<br>TB1 |  |

 Table A-1
 Part Numbers and Connection Diagrams

- Figure A-1 Terminal TB1 including J8 Connector, DB9 Connector (J9), Power Connector (J12) and Menu Lockout Switch (S1)
- Table A- 2 J8 Connector

| Pin#   | Signal | Function | Description                       |
|--------|--------|----------|-----------------------------------|
| TB1-19 | GND    | GND      | Reference Ground                  |
| TB1-18 | A (-)  | RS-485   | RS-485 Serial Communications Port |
| TB1-17 | B (+)  | RS-485   | RS-485 Serial Communications Port |

A.1 I/O Connections and Wiring

| Table A- 3 | J9 Connector (DB9 | ) |
|------------|-------------------|---|
| Table A- J |                   | , |

| Pin # | Signal |
|-------|--------|
| 1     | N/C    |
| 2     | RxD    |
| 3     | TxD    |
| 4     | DTR    |
| 5     | Ground |
| 6     | N/C    |
| 7     | RTS    |
| 8     | CTS    |
| 9     | N/C    |

Table A- 4 Input/Output Wiring (TB1)

| Pin# | Signal         | Function             | Description                                                                                                    |
|------|----------------|----------------------|----------------------------------------------------------------------------------------------------|
| 1    | lo1+           | Isolated Loop Supply | Spannable 4-20mA output (Loop                                                                                                 |
| 2    | lo1-           | Isolated Loop Return | Powered) This output also provides a fault indication by dropping to 2mA if assigned to flow rate and under fault conditions. |
| 3    | GND            | Ground               | Ground                                                                                                    |
| 4    | С              | Closed               | Relay Output                                                                                                    |
| 5    | NO             | Normally Open        | Relay Output                                                                                                    |
| 6    | NC             | Normally Closed      | Relay Output                                                                                                    |
| 7    | GND            | Ground               | Ground                                                                                                    |
| 8    | NO TOT +       | DIGITAL INPUT +      | Stops Totalizer from incrementing.                                                                                            |
| 9    | NO TOT -       | DIGITAL INPUT -      |                                                                                                    |
| 10   | GND            | Ground               | Ground                                                                                                    |
| 11   | CLR TOT +      | DIGITAL INPUT +      | Clears Totalizer                                                                                                    |
| 12   | CLR TOT -      | DIGITAL INPUT -      |                                                                                                    |
| 13   | GND            | Ground               | Ground                                                                                                    |
| 14   | PULSE OUTPUT + | Isolated Transistor  | Menu selection: PGEN, POS TOTAL,                                                                                              |
| 15   | PULSE OUTPUT - | Isolated Transistor  | NEG TOTAL                                                                                                    |
| 16   | GND            | Ground               | Ground                                                                                                    |

Appendix

A.1 I/O Connections and Wiring

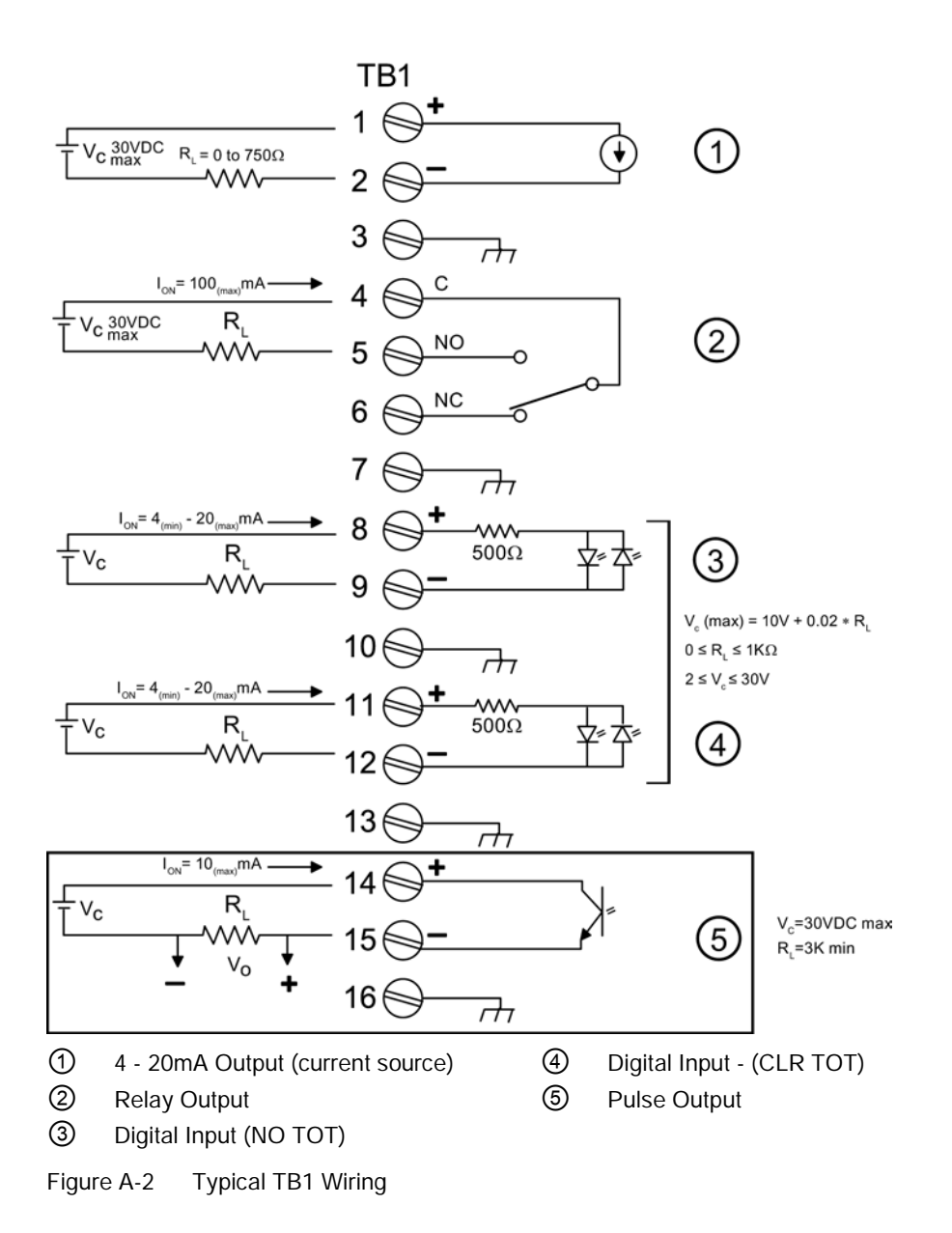

|    | Isolated 4-20mA Output TB1-1/2                                        |  |  |
|----|-----------------------------------------------------------------------|--|--|
| R  | = 250 $\Omega$ typical, 750 $\Omega$ maximum                          |  |  |
| Vc | = 24 VDC typical / 30 VDC maximum                                     |  |  |
| I  | = 4-20mA                                                              |  |  |
| R∟ | = Loop wire resistance (both ways) plus User's input load resistance. |  |  |

|    | PULSE OUTPUT TB1-14 / TB1-15 |
|----|------------------------------|
| Vc | = +30 VDC max.               |
| R∟ | = 3K $\Omega$ minimum        |

|    | Relay TB1-4 / TB1-5 / TB1-6 |
|----|-----------------------------|
| R∟ | = 300 Ω minimum             |

| Digital Inputs TB1-8 / TB1-9 and TB1-11 / TB1-12 |  |  |  |  |  |
|--------------------------------------------------|--|--|--|--|--|
| $V_c$ = (10V + 0.02 x RL) max. 2 ≤ Vc ≤ 30 VDC   |  |  |  |  |  |
| $0 \le R_L \le 1000 \Omega$                      |  |  |  |  |  |

# A.2 BACnet/ModBus Communications

#### A.2.1 Introduction

The Siemens SITRANS FST020 Flow Meter firmware version 2.04.06 and later includes ModBus and BACnet communication selectable during the configuration of the meter.

#### Note

#### IMPORTANT

To invoke BACnet or ModBus communications, RS-485 setup parameters must be enabled.

#### A.2.2 BACnet

#### **BACnet Communication Protocol**

BACnet is a standard communication protocol for **B***uilding* **A***utomation and* **C***ontrol* **Net***works* developed by the American Society of Heating, Refrigerating and Air-Conditioning Engineers (ASHRAE). BACnet provides the communication infrastructure needed to integrate products made by different vendors. BACnet communication is based on standard objects. Each BACnet Device includes a Device Object and other optional objects within the device. Each object has associated properties. This document defines the FST020 BACnet objects and its properties. The FST020 includes (1) Device Object, (29) Analog Value Objects, and (11) Binary Value Objects.

The FST020 functions as a BACnet slave device on a BACnet MSTP RS485 network. A typical illustration of how this might be configured in a plant network is illustrated in the figure below.

#### Note IMPORTANT

The BACnet proxy router is not included and must be supplied by the user.

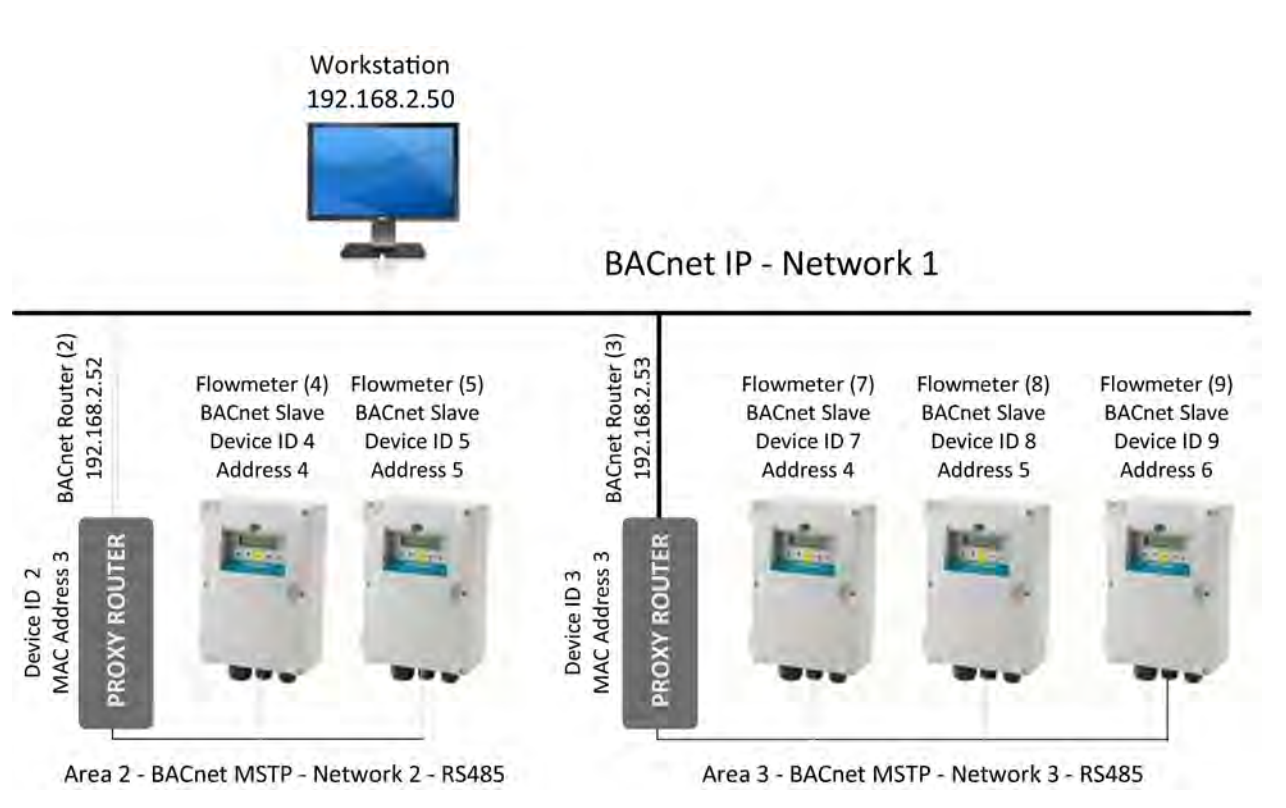

Figure A-3 Typical FST020 BACnet Application

# Device Object

| Property Identifier          | Description and/or Example Value                    | R/W |
|------------------------------|-----------------------------------------------------|-----|
| Object_Identifier            | BACnetObjectIdentifier                              | W   |
| Object_Name                  | Entered during FST020 Configuration (15 characters) | W   |
| Object_Type                  | DEVICE (8)                                          | R   |
| System_Status                | OPERATIONAL (0)                                     | R   |
| Vendor_Name                  | Siemens Industry, Inc.                              | R   |
| Vendor_Identifier            | 313                                                 | R   |
| Model_Name                   | FST020                                              | R   |
| Firmware_Revision            | 2.04.06 (or later)                                  | R   |
| Application_Software_Version | 012813-1338                                         | R   |

#### Appendix

A.2 BACnet/ModBus Communications

| Property Identifier                 | Description and/or Example Value                      | R/W |
|-------------------------------------|-------------------------------------------------------|-----|
| Protocol_Version                    | 1                                                     | R   |
| Protocol_Revision                   | 10                                                    | R   |
| Protocol_Services_Supported         | read property, read property multiple, write property | R   |
| Protocol_Object_Types_Support<br>ed | Device , Analog Value, Binary Value                   | R   |
| Object_List                         | Dx, AV0AV28, BV0BV10                                  | R   |
| Max_APDU_Length_Accepted            | 480                                                   | R   |
| Segmentation_Supported              | 3 – no segmentation                                   | R   |
| Local_Time                          | 10:36:13                                              | R   |
| Local_Date                          | 1/21/2013                                             | R   |
| APDU_Timeout                        | 0                                                     | R   |
| Number_Of_ADPU_Retries              | 0                                                     | R   |
| Device_Address_Binding              | 0                                                     | R   |
| Database_Revision                   | 2                                                     | R   |

# Analog Value Object

| Property Identifier | Description and/or Example Value                        | R/W |
|---------------------|---------------------------------------------------------|-----|
| Object_Identifier   | Unique Identifier (e.g. 8388608)                        | R   |
| Object_Name         | (see Analog Value Object List) (e.g. Flow)              | R   |
| Object_Type         | 2 – Analog Value                                        | R   |
| Present_Value       | REAL (e.g. 402.3467)                                    | R   |
| Description         | Character String (e.g. GAL/MIN)                         | R   |
| Status_Flags        | IN_ALARM,FAULT,OVERRIDDEN,OUT_OF_SERVICE<br>(e.g. 0000) | R   |
| Event_State         | 0 - Normal                                              | R   |
| Out_Of_Service      | 0 - False                                               | R   |

# Binary Value Object

| Property Identifier | Description and/or Example Value                        | R/W |
|---------------------|---------------------------------------------------------|-----|
| Object_Identifier   | Unique Identifier (e.g. 20971525)                       | R   |
| Object_Name         | (see list of Binary Value object s (e.g. Aeration Alarm | R   |
| Object_Type         | 5 – Binary Value                                        | R   |
| Present_Value       | Binary (e.g. 1)                                         | R   |
| Description         | Character String (e.g. Aeration Alarm)                  | R   |
| Status_Flags        | IN_ALARM,FAULT,OVERRIDDEN,OUT_OF_SERVICE<br>(e.g. 0000) | R   |
| Event_State         | 0 - Normal                                              | R   |
| Out_Of_Service      | 0 - False                                               | R   |

# Object List

| Analog Value Objects |                       | Binary Value Object |                 |  |
|----------------------|-----------------------|---------------------|-----------------|--|
| AV0                  | Flow                  | BV0                 | Totalizer Reset |  |
| AV1                  | Average Flow          | BV1                 | Spacing Alarm   |  |
| AV2                  | Raw Flow              | BV2                 | Empty Alarm     |  |
| AV3                  | Liquid Total          | BV3                 | Rate Alarm      |  |
| AV4                  | Sonic Velocity        | BV4                 | Fault Alarm     |  |
| AV5                  | Delta Time            | BV5                 | Aeration Alarm  |  |
| AV6                  | Valc                  | BV6                 | Memory Alarm    |  |
| AV7                  | Aeration              | BV7                 | Makeup Alarm    |  |
| AV8                  | Deadband Control      | BV8                 | Interface Alarm |  |
| AV9                  | Batch/Sample Total    | BV9                 | Pig Alarm       |  |
| AV10                 | High Flow Alarm Level | BV10                | Zeromatic Alarm |  |
| AV11                 | Low Flow Alarm Level  |                     |                 |  |
| AV12                 | Vs Alarm Level        |                     |                 |  |
| AV13                 | Flow Velocity         |                     |                 |  |
| AV14                 | Signal                |                     |                 |  |
| AV15                 | Highest Expected Flow |                     |                 |  |
| AV16                 | Lowest Expected Flow  |                     |                 |  |
| AV17                 | Aeration alarm Level  |                     |                 |  |
| AV18                 | Slew Mode Selection   |                     |                 |  |
| AV19                 | Time Averaging Period |                     |                 |  |
| AV20                 | Smart Slew Seed       |                     |                 |  |
| AV21                 | Device Status         |                     |                 |  |
| AV22                 | Site Name             |                     |                 |  |
| AV23                 | Version Information   |                     |                 |  |
| AV24                 | Date/Time Last Reset  |                     |                 |  |
| AV25                 | Op Sys PN             |                     |                 |  |
| AV26                 | Firmware Checksum     |                     |                 |  |
| AV27                 | Compile Time Info     |                     |                 |  |
| AV28                 | System Date/Time      |                     |                 |  |

#### Appendix

A.2 BACnet/ModBus Communications

# A.2.3 BACnet Protocol Implementation Conformance Statement

#### Typical BACnet Conformance Statement

| Date:                                                | April 13, 2012                      |
|------------------------------------------------------|-------------------------------------|
| Vendor Name:                                         | Siemens Industry, Inc.              |
| Product Name:                                        | SITRANS FST020 Ultrasonic Flowmeter |
| Product Model Number:                                | FST020                              |
| Application Software Version:                        | 012813-1338                         |
| Firmware Revision:                                   | 2.04.06                             |
| BACnet Protocol Revision:                            | 1                                   |
| Product Description:                                 |                                     |
| Clamp-on ultrasonic flowmeter for liquids            |                                     |
| BACnet Standardized Device Profile (Annex L):        |                                     |
| BACnet Operator Workstation (B-OWS)                  |                                     |
| □ BACnet Advanced Operator Workstation (B-AWS)       |                                     |
| BACnet Operator Display (B-OD)                       |                                     |
| BACnet Building Controller (B-BC)                    |                                     |
| □ BACnet Advanced Application Controller (B-<br>AAC) |                                     |
| BACnet Application Specific Controller (B-<br>ASC)   |                                     |
| BACnet Smart Sensor (B-SS)                           |                                     |
| BACnet Smart Actuator (B-SA)                         |                                     |
| List all BACnet Interoperability Building blocks Su  | upported (Annex K):                 |
| ☑ K.1.2 BIBB – Data Sharing – ReadProperty-B         | (DS-RP-B)                           |
| Image: K.1.4 BIBB – Data Sharing – ReadPropertyMu    | Itiple-B (DS-RPM-B)                 |
| ☑ K.1.8 BIBB – Data Sharing – WriteProperty-B        | (DS-WP-B)                           |
| Segmentation Capability:                             |                                     |
| Segmented is not supported                           |                                     |
| Standard Object Types Supported:                     |                                     |
| Device Object                                        |                                     |
| Image: Binary Value Object                           |                                     |
| Analog Value Object                                  |                                     |
| Dynamically Creatable Object:                        |                                     |
| None                                                 |                                     |
| Dynamically Deletable Object:                        |                                     |
| None                                                 |                                     |
| Optional Properties Supported:                       |                                     |

Appendix

A.2 BACnet/ModBus Communications

Device Object:

PROP\_LOCAL\_TIME PROP\_LOCAL\_DATE

PROP\_DESCRIPTION

Binary Value Object:

PROP\_DESCRIPTION

Analog Value Object:

PROP\_DESCRIPTION

**Operational Writable Properties:** 

None

**Operational Conditional Writable Properties:** 

None

**Proprietary Properties:** 

None

Range Restrictions:

None

#### Data Link Layer Options:

□ BACnet IP, (Annex J)

□ BACnet IP, (Annex J), Foreign Device

□ ISO 8802-3, Ethernet (Clause 7)

□ ATA 878.1, 2.5 Mb. ARCNET (Clause 8)

□ ATA 878.1, EIA-485 ARCNET (Clause 8), baud rate(s)

 $\square$  MS/TP master (Clause 9), baud rate(s):

Z MS/TP slave (Clause 9), baud rate(s): 300, 1200, 2400, 4800, 9600, 38400

□ Point-To-Point, EIA 232 (Clause 10), baud rate(s):

□ Point-To-Point, modem, (Clause 10), baud rate(s):

□ LonTalk, (Clause 11), medium:

□ BACnet/ZigBee (ANNEX O)

□ Other:

#### **Device Address Binding:**

Is static device binding supported? (This is currently necessary for two-way communication with MS/TP slaves and certain other devices.  $\square$  Yes  $\square$  No

#### Networking Options:

□ Router, Clause 6 - List all routing configurations, e.g., ARCNET-Ethernet, Ethernet-MS/TP, etc.

□ Annex H, BACnet Tunneling Router over IP

□ BACnet/IP Broadcast Management Device (BBMD)

#### Network Security Options:

□ Non-secure Device - is capable of operating without BACnet Network Security

□ Secure Device - is capable of using BACnet Network Security (NS-SD BIBB)

□ Multiple Application-Specific Keys:

□ Supports encryption (NS-ED BIBB)

□ Key Server (NS-KS BIBB)

#### Character Sets Supported:

Indicating support for multiple character sets does not imply that they can all be supported simultaneously.

□ ISO 10646 (UTF-8) □ IBM<sup>™</sup> / Microsoft<sup>™</sup> DBCS □ ISO 8859-1

□ ISO 10646 (UCS-2) □ ISO 10646 (UCS-4) □ JIS X 0208 ☑ ANSI X3.4

If this product is a communication gateway, describe the types of non-BACnet equipment/networks(s) that the gateway supports:

This product is not a communications gateway.

#### A.2.4 ModBus

ModBus is an open protocol that has been in existence since 1980 and has become a de facto standard for communication in supervisory and data acquisition applications. It uses registers to address data which can be formatted in various types including, REAL, INTEGER, & BOOL (coils).

The following ModBus Function Codes are supported:

| 1  | READ COIL                 | ReadCoil()      |
|----|---------------------------|-----------------|
| 2  | READ INPUT STATUS         | ReadCoil()      |
| 3  | READ HOLDING REGISTER(S)  | ReadRegister()  |
| 4  | READ INPUT REGISTER(S)    | ReadRegister()  |
| 5  | FORCE SINGLE COIL         | WriteCoil()     |
| 6  | PRESET SINGLE REGISTER    | WriteRegister() |
| 15 | FORCE MULTIPLE COILS      | WriteCoil()     |
| 16 | PRESET MULTIPLE REGISTERS | WriteRegister() |
|    |                           |                 |

#### Alarm Status Input Register (Read Only)

| Description  | Address | Register Type        | Bytes | Data Type | Example |
|--------------|---------|----------------------|-------|-----------|---------|
| Alarm Status | 295     | 3xxxx Input Register | 16    | STRING    | ERF     |

#### Data Entry Holding Registers (Read & Write)

| Description             | Address | Register Type          | Bytes | Data Type | Example |
|-------------------------|---------|------------------------|-------|-----------|---------|
| Aeration Alarm<br>Level | 1115    | 4xxxx Holding Register | 2     | INTEGER   | 50      |
| Batch Sample<br>Total   | 1107    | 4xxxx Holding Register | 4     | REAL      | 10.0    |
| Deadband<br>Control     | 1105    | 4xxxx Holding Register | 4     | REAL      | 0.0     |
| Hi Flow Alarm<br>Level  | 1109    | 4xxxx Holding Register | 4     | REAL      | 100.0   |
| Lo Flow Alarm<br>Level  | 1111    | 4xxxx Holding Register | 4     | REAL      | 10.0    |
| Slew Mode<br>Selection  | 1101    | 4xxxx Holding Register | 2     | INTEGER   | 1       |
| Smart Slew              | 1104    | 4xxxx Holding Register | 2     | INTEGER   | 6       |
| Time Average            | 1102    | 4xxxx Holding Register | 4     | REAL      | 10.0    |
| Vs Alarm Level          | 1113    | 4xxxx Holding Register | 4     | REAL      | 2100.0  |

#### Holding Registers (Read Only)

| Description     | Address | Register Type          | Bytes | Data Type | Example  |
|-----------------|---------|------------------------|-------|-----------|----------|
| Aeration        | 1015    | 4xxxx Holding Register | 4     | REAL      | 0.0      |
| Average Flow    | 1003    | 4xxxx Holding Register | 4     | REAL      | 89.657   |
| Delta Time      | 1011    | 4xxxx Holding Register | 4     | REAL      | 191.114  |
| Liquid Flow     | 1001    | 4xxxx Holding Register | 4     | REAL      | 89.723   |
| Liquid Total    | 1007    | 4xxxx Holding Register | 4     | REAL      | 5436.23  |
| Raw Flow        | 1005    | 4xxxx Holding Register | 4     | REAL      | 1587.675 |
| Signal Strength | 1013    | 4xxxx Holding Register | 4     | REAL      | 73.0     |
| Sonic Velocity  | 1009    | 4xxxx Holding Register | 4     | REAL      | 1495.36  |

# Input Registers (Read Only)

| Description              | Addres<br>s | Register Type        | Bytes | Data Type | Example    |
|--------------------------|-------------|----------------------|-------|-----------|------------|
| Alarm Status             | 107         | 3xxxx Input Register | 2     | INTEGER   | 28         |
| Day                      | 103         | 3xxxx Input Register | 2     | INTEGER   | 13         |
| Flow Velocity            | 1001        | 3xxxx Input Register | 4     | REAL      | 29.165     |
| Highest Expected<br>Flow | 1005        | 3xxxx Input Register | 4     | REAL      | 260.368    |
| Hour                     | 104         | 3xxxx Input Register | 2     | INTEGER   | 16         |
| Lowest Expected<br>Flow  | 1007        | 3xxxx Input Register | 4     | REAL      | -260.368   |
| Minute                   | 105         | 3xxxx Input Register | 2     | INTEGER   | 13         |
| Month                    | 102         | 3xxxx Input Register | 2     | INTEGER   | 7          |
| Second                   | 106         | 3xxxx Input Register | 2     | INTEGER   | 47         |
| Signal                   | 1003        | 3xxxx Input Register | 4     | REAL      | 195.1      |
| Year                     | 101         | 3xxxx Input Register | 2     | INTEGER   | 32 (+1980) |

#### **Coil Status**

| Description     | Address | Register Type | Bytes | Data Type | Example |
|-----------------|---------|---------------|-------|-----------|---------|
| Reset Totalizer | 1       | 0xxx Coil     | 1     | BOOL      | 0       |

# Input Status (Read Only)

| Description | Address | Register Type        | Bytes | Data Type | Example |
|-------------|---------|----------------------|-------|-----------|---------|
| Aeration    | 5       | 1xxxx Input Register | 1     | BOOL      | 1       |
| Empty       | 2       | 1xxxx Input Register | 1     | BOOL      | 1       |
| Fault       | 4       | 1xxxx Input Register | 1     | BOOL      | 1       |
| Interface   | 8       | 1xxxx Input Register | 1     | BOOL      | 1       |
| Makeup      | 7       | 1xxxx Input Register | 1     | BOOL      | 1       |
| Memory      | 6       | 1xxxx Input Register | 1     | BOOL      | 1       |
| Pig         | 9       | 1xxxx Input Register | 1     | BOOL      | 1       |
| Rate        | 3       | 1xxxx Input Register | 1     | BOOL      | 1       |
| Spacing     | 1       | 1xxxx Input Register | 1     | BOOL      | 1       |
| Zeromatic   | 10      | 1xxxx Input Register | 1     | BOOL      | 1       |

Appendix

A.2 BACnet/ModBus Communications

# Strings (Read Only)

| Description             | Address | Register Type        | Bytes | Data Type | Example               |
|-------------------------|---------|----------------------|-------|-----------|-----------------------|
| Aeration Units          | 225     | 3xxxx Input Register | 8     | STRING    | %                     |
| Checksum                | 261     | 3xxxx Input Register | 8     | STRING    | 09ACF200              |
| Code Compile<br>Info    | 265     | 3xxxx Input Register | 16    | STRING    | 050412-0724           |
| Date Time Last<br>Reset | 241     | 3xxxx Input Register | 20    | STRING    | 05.04.12.08.39.5<br>7 |
| Delta Time Units        | 229     | 3xxxx Input Register | 8     | STRING    | nSec                  |
| Flow Units              | 205     | 3xxxx Input Register | 8     | STRING    | CU M/HR               |
| Flow Velocity<br>Units  | 287     | 3xxxx Input Register | 8     | STRING    | Feet/Sec              |
| Liquid Total Units      | 213     | 3xxxx Input Register | 8     | STRING    | LTR                   |
| Op Sys PN               | 251     | 3xxxx Input Register | 20    | STRING    | FST020-2.04.06        |
| Raw Flow Units          | 209     | 3xxxx Input Register | 8     | STRING    | Culn/Sec              |
| Signal Units            | 221     | 3xxxx Input Register | 8     | STRING    | mV                    |
| Site Name               | 201     | 3xxxx Input Register | 8     | STRING    | Chiller1              |
| Slew Mode Units         | 303     | 3xxxx Input Register | 16    | STRING    | Time Average          |
| Sonic Velocity<br>Units | 217     | 3xxxx Input Register | 8     | STRING    | M/S                   |
| System Time             | 273     | 3xxxx Input Register | 20    | STRING    | 07.20.12.16.48.3<br>4 |
| Time Averaging<br>Units | 291     | 3xxxx Input Register | 8     | STRING    | Sec                   |
| Valc Units              | 283     | 3xxxx Input Register | 8     | STRING    | S                     |
| Version Info            | 233     | 3xxxx Input Register | 16    | STRING    | 2.04.06               |

#### Appendix

A.2 BACnet/ModBus Communications

#### A.2.5 ModBus/BACnet Setup

#### Introduction

Enter the FST020 configuration mode using either the display panel controls on the flow meter or via an RS-232 interface. The following configuration procedures are detailed in the programming section of the standard FST020 Operating Instructions.

#### BACnet

#### Select

[Meter Facilities] >>RS-485 Setup >>Protocol: BACnet

#### Under BACnet Protocol enter the following:

- 1. Baud Rate: 300, 1200, 2400, 4800, 9600, 38,00 (9600 is default)
- 2. Address: *1-254* (devices on each RS-485 network should be limited for best communication update times e.g. <10)
- 3. Device Number: 1- 4194300 (must be unique system wide)
- 4. Network Number: 1-65530 (must be unique system wide)
- 5. Device Name: xxxxxxxxxxxx up to 15 ASCII characters)

#### ModBus

#### Select

[Meter Facilities] >>RS-485 Setup >>Protocol: Modbus

#### Under ModBus Protocol enter the following:

- 1. Baud Rate: 300, 1200, 2400, 4800, 9600, 38,00 (9600 is default)
- 2. Parity: None, Odd, Even (None is default)
- 3. Word Format: Normal, Reversed (Normal is default)
- 4. Address: *1-254* (devices on each RS-485 network should be limited for best communication update times e.g. <10)

#### **RS-485 Wiring**

Use a recommended cable for RS-485 wiring such as Belden 9842 or Belden 3106. The two recommended BACnet routers for use with the FST020 are:

- Contemporary Controls BASRTLX-B High Performance BACnet router
- MBS GmbH UBR-01 Universal BACnet Router

#### Note

See manufacturer's manual for complete details on the Conversion Device wiring.

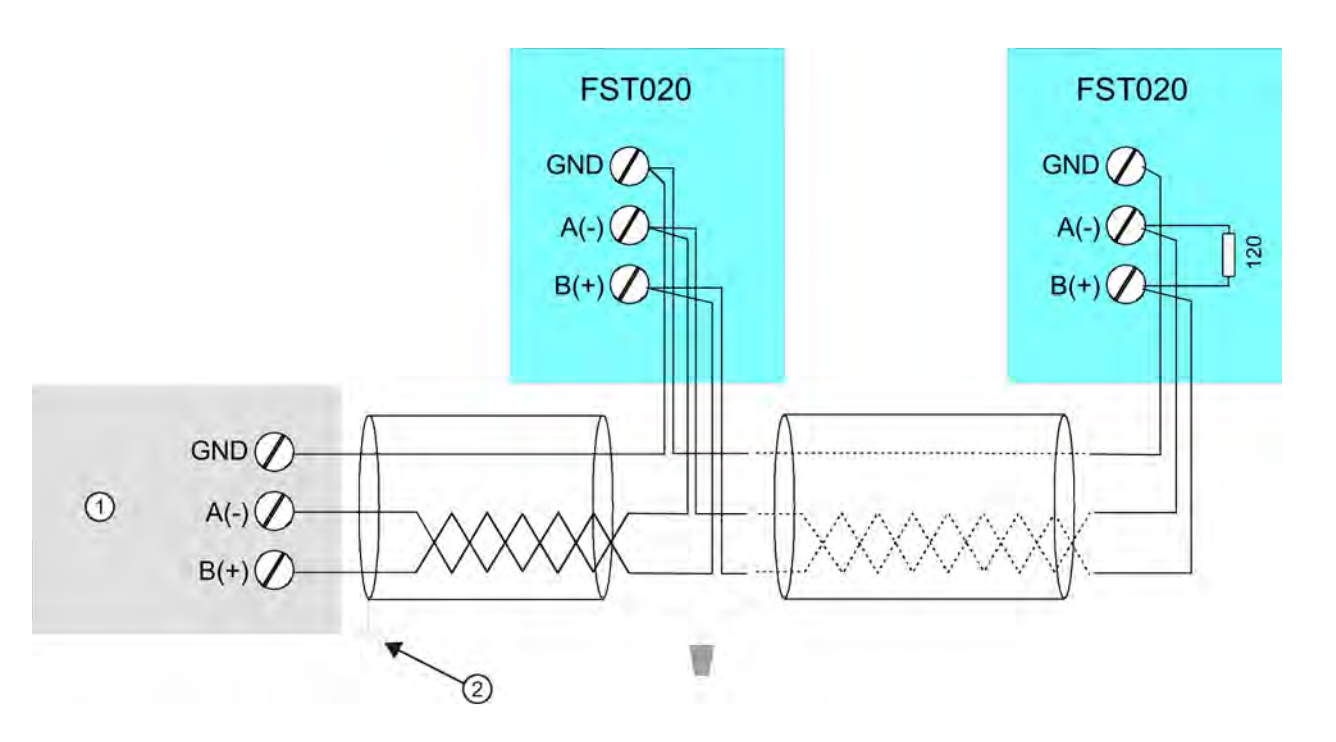

① Conversion Device (e.g. BACnet Router).

② Connect shield to chassis at one point only.

Figure A-4 RS-485 Wiring Diagram

# A.3 Technical Data

#### Input

- Flow Range: ± 12 m/s (± 40 ft/s) bi-directional
- Flow Sensitivity: 0.0003 m/s (0.001 ft/s) flow rate independent

#### **Digital Inputs**

- Totalizer Hold Optically isolated diode Input voltage: 2-10 VDC
- Totalizer Reset Optically isolated diode Input voltage: 2-10 VDC

#### Appendix

#### A.3 Technical Data

#### Output

- Current 4-20mA (Isolated) externally powered 10-30 VDC
- Relay Programmable Form C 250mA, 30 VDC, 3 VA max
- Pulse Rate Optically isolated transistor 10mA, 30 VDC, max

#### Accuracy

- Flow, 0.5 1.0% for velocities ≥ 0.3 m/s (1 ft/s)
- 4...20mA ± 1.0% 2.0% of span for assigned parameters
- Pulse, relay output ±0.5% 1.0% of flow
- Batch repeatability: ± 0.15%
- Zero Drift: 0.1% of rate: 0.0003 m/s (0.001 ft/s)
- Data refresh rate: 5 Hz

#### **Transmitter Operating Conditions**

- Operating Temperature: -10 to 50°C (14°F to 122°F)
- Storage Temperature: -20°C to 60°C (-4°F to 140°F)
- Degree of Protection: IP65/Type 4X/NEMA 4X

#### Design

- Weight 1.4 kg ( 3 lbs)
- Dimensions (WxHxD) 175.7 mm x 240.3 mm x 91.1 mm (6.92 in x 9.46 in x 3.59 in)
- Enclosure Material: Polycarbonate

#### **Power Supply**

- AC Version 100 240 VAC, 50/60 Hz, 20 VA max.
- DC Version 11.5 28.5 VDC, 10 watts max.

#### Certifications and approvals

Unclassified locations only UL Listing ULc Listing

CE:

• EMC EN 61000-6-2,-4 C-TICK

|                   | F              | ST020 IP65 (NEMA | 4X) Installation Me  | enu Chart                |                      |
|-------------------|----------------|------------------|----------------------|--------------------------|----------------------|
| LEVEL A           | LEVEL B        | LEVEL C          | LEVEL D (see manual) | LEVEL E                  | LEVEL F              |
| Meter Type        | Single Channel | Channel Setup    | Recall Site          | Enter From List          |                      |
|                   |                | <br>             | Channel Enable       | No/Yes                   |                      |
| (I)               |                |                  | Create/Name Site     | Enter Site Name          |                      |
|                   |                |                  | Site Security        | On/Off                   |                      |
|                   |                |                  | Delete Site          | Enter From List          |                      |
|                   | 30             | Pine Data        | Save/Rename Site     | Enter Name               |                      |
|                   |                |                  | Select Pine Size     | Enter From List          |                      |
|                   |                |                  | Pipe OD (in)         | Numeric Entry            |                      |
|                   |                |                  | Pipe Material        | Enter From List          |                      |
|                   |                |                  | Wall Thickness       | Numeric Entry            |                      |
|                   |                |                  | Liner Material       | Enter From List          |                      |
|                   |                |                  | Liner Thickness      | Numeric Entry            |                      |
|                   | (4)(           | Application Data | Liquid Class         | Select Liquid            | Enter from List      |
|                   |                |                  |                      | Estimated Vs M/S         | Numeric Entry        |
|                   |                |                  |                      | Density S G              | Numeric Entry        |
|                   |                |                  | Pipe Config          | Enter From List          |                      |
|                   |                |                  | Anomaly Diams        | Numeric Entry            |                      |
|                   | 5              | Install Sensor   | Sensor Model         | Enter From List          |                      |
|                   |                |                  | Sensor Size          | Enter From List          |                      |
|                   |                |                  | Sensor Mount Mode    | Enter From List          |                      |
|                   |                |                  | Spacing Offset       | Enter From List          |                      |
|                   |                |                  | Number Index         | View Only                |                      |
|                   |                |                  | Spacing Method       | View Only<br>View Only   |                      |
|                   |                |                  | Install Complete     | No/Install               | Select Install       |
|                   |                |                  | Empty Pipe Set       | Enter From List          | Ocicet <u>mistan</u> |
|                   |                |                  | Zero Flow Adjust     | Enter From List          |                      |
|                   |                | Operation Adjust | Damping Control      | Time Average / SmartSlew | 1                    |
|                   |                |                  | Deadband Control     | Numeric Entry            |                      |
|                   |                |                  | Memory/Fault Set     | Fault/Memory             |                      |
|                   |                |                  | Memory Delay (s)     | N/A                      |                      |
|                   |                | Flow/Total Units | Flow Vol. Units      | Enter From List          |                      |
|                   |                |                  | Flow Time Units      | Enter From List          |                      |
|                   |                |                  | Flow Disp. Range     | Enter From List          |                      |
|                   |                |                  | Total Vol. Units     | Enter From List          |                      |
|                   |                |                  | Totalizer Scale      | Enter From List          |                      |
|                   |                |                  | Total Resolution     | Numeric Entry            |                      |
|                   |                |                  | Totalizer Mode       | Enter From List          |                      |
|                   |                |                  | Batch/Sample Tot     | Numeric Entry            |                      |
|                   |                |                  | Reset Totalizer      | No/Yes                   |                      |
|                   |                | Span/Set/Cal     | Span Data            | PGEN P/ Numeric Ent      | try                  |
|                   |                |                  |                      | Max Flow                 |                      |
|                   |                |                  |                      | Max Va M/S               |                      |
|                   |                |                  |                      | Min Vs M/S               |                      |
|                   |                |                  | Set Alarm Levels     | Hi Flow                  |                      |
|                   |                |                  |                      | Low Flow                 |                      |
|                   |                |                  |                      | Interface Vs M/S         |                      |
| This Marrie Chart | applies to     |                  |                      | Aeration                 |                      |
| MIFR - 7MF        | applies to:    |                  |                      | Makeup Latch             |                      |
|                   |                |                  | Calibrate Flowrate   | Intrinsic                |                      |
|                   |                |                  |                      | KC<br>MultiDaint         |                      |
|                   |                |                  |                      | wultiPoint               |                      |
|                   |                |                  |                      |                          |                      |

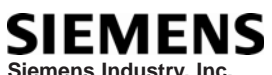

SIEMENS Siemens Industry, Inc. Industry Automation Division CoC Ultrasonic Flow Hauppauge, New York USA Web: www.usa.siemens.com

|                  | FST                          | 020 IP65 (NEMA 4                                                            | X) Installation Men                                                                                                    | u Chart                                                                             |                                                                               |
|------------------|------------------------------|-----------------------------------------------------------------------------|----------------------------------------------------------------------------------------------------|-------------------------------------------------------------------------------------|-------------------------------------------------------------------------------|
| LEVEL A          | LEVEL B                      | LEVEL C                                                                     | LEVEL D (see manual)                                                                                                    | LEVEL E                                                                             | LEVEL F                                                                       |
|                  |                              | Logger Setup                                                                | Logger Mode<br>Logger Data<br>Log Interval<br>Logger Events                                                                                | Enter From List<br>Enter From List<br>Enter From List<br>Enter From List            |                                                                               |
|                  |                              | I/O Data Control                                                            | Analog Out Setup<br>Relay Setup                                                                                                    | lo1<br>Enter From List                                                              | Enter From List                                                               |
|                  |                              | Diagnostic Data                                                             | Pulse Out Setup<br>Flow Data<br>Application Info<br>Liquid Data<br>Site Setup Data<br>Test Facilities<br>Print Site Setup<br>Site Created: | Po<br>View Only<br>View Only<br>View Only<br>Enter From List<br>No/Yes<br>View Only | Enter ⊢rom List<br>mm.dd.yy hh.mm.ss                                          |
| Meter Facilities | Preferred Units              | English/Metric                                                              |                                                                                                    |                                                                                     |                                                                               |
|                  | Table Setups                 | Pipe Table                                                                  | Create/Edit Pipe<br>Delete Pipe<br>Enter From List                                                                                         | Enter From List<br>Enter From List                                                  |                                                                               |
|                  | Logger Control               | Output Logger<br>Est LogTime Left<br>Clear Logger                           | No/Yes<br>View Only<br>No/Yes                                                                                                    |                                                                                     |                                                                               |
|                  | Memory Control               | Log Memory Left<br>Defragment                                               | View Only<br>No/Yes                                                                                                    |                                                                                     |                                                                               |
|                  | Analog Out Trim<br>Clock Set | Trim lo1<br>Date (MM.DD.YY)<br>Time ((HH.MM)                                | Operate / Trim @ 4mA<br>ENTER/Clear Date For<br>ENTER/Clear Time For                                                                       | rmat<br>rmat                                                                        |                                                                               |
|                  | RS-232 Setup                 | Baud Rate<br>Parity<br>Data Bits<br>Line Feed<br>Network ID<br>RTS Key Time | Enter From List<br>Enter From List<br>7<br>No/Yes<br>Numeric Entry<br>Enter From List                                                      |                                                                                     |                                                                               |
|                  | RS-485 Setup                 | Protocol                                                                    | Modbus                                                                                                    | Baud Rate<br>Parity<br>Word Format<br>Address                                       | Enter From List<br>Enter From List<br>Enter From List<br>Enter From List      |
|                  |                              |                                                                             | BacNet                                                                                                    | Baud Rate<br>Address<br>Device Number<br>Network Number<br>Device Number            | Enter From List<br>Enter From list<br>Numeric Entry<br>Numeric Entry<br>Enter |
|                  | System Info                  | Version<br>Reset Data/Time<br>Op System P/N<br>Checksum<br>Code             | View Only<br>View Only<br>View Only<br>View Only<br>View Only                                                                              | mm.dd.yy hh.mm.s                                                                    | S                                                                             |
| Language         | Enter From List              | System Time                                                                 | view Only                                                                                                    | mm.dd.yy hh.mm.s                                                                    | S                                                                             |
|                  |                              |                                                                             |                                                                                                    |                                                                                     |                                                                               |

# SIEMENS

# **DUCTILE IRON PIPE**

| Nominal  | Actual | CLA  | SS 50 | CLA  | SS 51 | CLA: | SS 52 | CLA: | SS 53 | CLA: | SS 54 | CLA: | SS 55 | CLA: | SS 56 | Liner (( | Sement) |
|----------|--------|------|-------|------|-------|------|-------|------|-------|------|-------|------|-------|------|-------|----------|---------|
| Diameter | 0.D.   | Wall | I.D.  | Wall | I.D.  | Wall | I.D.  | Wall | I.D.  | Wall | I.D.  | Wall | I.D.  | Wall | I.D.  | Single   | Double  |
| ę        | 3.96   | N/A  | N/A   | 0.25 | 3.46  | 0.28 | 3.40  | 0.31 | 3.34  | 0.34 | 3.28  | 0.37 | 3.22  | 0.40 | 3.16  | 0.125    | 0.250   |
| 4        | 4.80   | N/A  | N/A   | 0.26 | 4.28  | 0.29 | 4.22  | 0.32 | 4.16  | 0.35 | 4.10  | 0.38 | 4.04  | 0.41 | 3.98  | 0.125    | 0.250   |
| 9        | 6.90   | 0.25 | 6.40  | 0.28 | 6.34  | 0.31 | 6.28  | 0.34 | 6.22  | 0.37 | 6.16  | 0.40 | 6.10  | 0.43 | 6.04  | 0.125    | 0.250   |
| 8        | 9.05   | 0.27 | 8.51  | 0.30 | 8.45  | 0.33 | 8.39  | 0.36 | 8.33  | 0.39 | 8.27  | 0.42 | 8.21  | 0.45 | 8.15  | 0.125    | 0.250   |
| 10       | 11.10  | 0.29 | 10.52 | 0.32 | 10.46 | 0.35 | 10.40 | 0.38 | 10.34 | 0.41 | 10.28 | 0.44 | 10.22 | 0.47 | 10.16 | 0.125    | 0.250   |
| 12       | 13.20  | 0.31 | 12.58 | 0.34 | 12.52 | 0.37 | 12.46 | 0.40 | 12.40 | 0.43 | 12.34 | 0.46 | 12.28 | 0.49 | 12.22 | 0.125    | 0.250   |
| 14       | 15.30  | 0.33 | 14.64 | 0.36 | 14.58 | 0.39 | 14.52 | 0.42 | 14.46 | 0.45 | 14.40 | 0.48 | 14.34 | 0.51 | 14.28 | 0.1875   | 0.375   |
| 16       | 17.40  | 0.34 | 16.72 | 0.37 | 16.66 | 0.40 | 16.60 | 0.43 | 16.54 | 0.46 | 16.48 | 0.49 | 16.42 | 0.52 | 16.36 | 0.1875   | 0.375   |
| 18       | 19.50  | 0.35 | 18.80 | 0.38 | 18.74 | 0.41 | 18.68 | 0.44 | 18.62 | 0.47 | 18.56 | 0.50 | 18.50 | 0.53 | 18.44 | 0.1875   | 0.375   |
| 20       | 21.60  | 0.36 | 20.88 | 0.39 | 20.82 | 0.42 | 20.76 | 0.45 | 20.70 | 0.48 | 20.64 | 0.51 | 20.58 | 0.54 | 20.52 | 0.1875   | 0.375   |
| 24       | 25.80  | 0.38 | 25.04 | 0.41 | 24.98 | 0.44 | 24.92 | 0.47 | 24.86 | 0.50 | 24.80 | 0.53 | 24.74 | 0.56 | 24.68 | 0.1875   | 0.375   |
| 30       | 32.00  | 0.39 | 31.22 | 0.43 | 31.14 | 0.47 | 31.06 | 0.51 | 30.99 | 0.55 | 30.90 | 0.59 | 30.82 | 0.63 | 30.74 | 0.250    | 0.500   |
| 36       | 38.30  | 0.43 | 37.44 | 0.48 | 37.34 | 0.53 | 37.24 | 0.58 | 37.14 | 0.63 | 37.04 | 0.68 | 36.94 | 0.73 | 36.84 | 0.250    | 0.500   |
| 42       | 44.50  | 0.47 | 43.56 | 0.53 | 43.44 | 0.59 | 43.32 | 0.65 | 43.20 | 0.71 | 43.08 | 0.77 | 42.96 | 0.83 | 42.84 | 0.250    | 0.500   |
| 48       | 50.80  | 0.51 | 49.78 | 0.58 | 49.64 | 0.65 | 49.50 | 0.72 | 49.36 | 0.79 | 49.22 | 0.86 | 49.08 | 0.93 | 48.94 | 0.250    | 0.500   |
| 54       | 57.56  | 0.57 | 56.42 | 0.65 | 56.26 | 0.73 | 56.10 | 0.81 | 55.94 | 0.89 | 55.78 | 0.97 | 55.62 | 1.05 | 55.46 | 0.250    | 0.500   |

# **CAST IRON PIPE - AWWA STANDARD**

| Pipe | CLASS A          | CLASS B          | CLASS C          | CLASS D          | CLASS E          | CLASS F          | CLASS G          | CLASS H          |
|------|------------------|------------------|------------------|------------------|------------------|------------------|------------------|------------------|
| Size | O.D Wall I.D.    | O.D Wall I.D.    | O.D Wall I.D.    | O.D Wall I.D.    | O.D Wall I.D.    | O.D Wall I.D.    | O.D Wall I.D.    | O.D Wall I.D.    |
| ო    | 3.80 0.39 3.02   | 3.96 0.42 3.12   | 3.96 0.45 3.06   | 3.96 0.48 3.00   |                  |                  |                  |                  |
| 4    | 4.80 0.42 3.96   | 5.00 0.45 4.10   | 5.00 0.48 4.04   | 5.00 0.52 3.96   |                  |                  |                  |                  |
| 9    | 6.90 0.44 6.02   | 7.10 0.48 6.14   | 7.10 0.51 6.08   | 7.10 0.55 6.00   | 7.22 0.58 6.06   | 7.22 0.61 6.00   | 7.38 0.65 6.08   | 7.38 0.69 6.00   |
| ∞    | 9.05 0.46 8.13   | 9.05 0.51 8.03   | 9.30 0.56 8.18   | 9.30 0.60 8.10   | 9.42 0.66 8.10   | 9.42 0.71 8.00   | 9.60 0.75 8.10   | 9.60 0.80 8.00   |
| 10   | 11.100.5010.10   | 11.10 0.57 9.96  | 11.40 0.62 10.16 | 11.40 0.68 10.04 | 11.60 0.74 10.12 | 11.60 0.80 10.00 | 11.84 0.86 10.12 | 11.84 0.92 10.00 |
| 12   | 13.20 0.54 12.12 | 13.20 0.62 11.96 | 13.50 0.68 12.14 | 13.50 0.75 12.00 | 13.78 0.82 12.14 | 13.78 0.89 12.00 | 14.08 0.97 12.14 | 14.08 1.04 12.00 |
| 14   | 15.30 0.57 14.16 | 15.30 0.66 13.96 | 15.65 0.74 14.17 | 15.65 0.82 14.01 | 15.98 0.90 14.18 | 15.98 0.99 14.00 | 16.32 1.07 14.18 | 16.32 1.16 14.00 |
| 16   | 17.40 0.60 16.20 | 17.40 0.70 16.00 | 17.80 0.80 16.20 | 17.80 0.89 16.02 | 18.16 0.98 16.20 | 18.16 1.08 16.00 | 18.54 1.18 16.18 | 18.54 1.27 16.00 |
| 18   | 19.50 0.64 18.22 | 19.50 0.75 18.00 | 19.92 0.87 18.18 | 19.92 0.96 18.00 | 20.34 1.07 18.20 | 20.34 1.17 18.00 | 20.78 1.28 18.22 | 20.78 1.39 18.00 |
| 20   | 21.60 0.67 20.26 | 21.60 0.80 20.00 | 22.06 0.92 20.22 | 22.06 1.03 20.00 | 22.54 1.15 20.24 | 22.54 1.27 20.00 | 23.02 1.39 20.24 | 23.02 1.51 20.00 |
| 24   | 25.80 0.76 24.28 | 25.80 0.89 24.02 | 26.32 1.04 24.22 | 26.32 1.16 24.00 | 26.90 1.31 24.28 | 26.90 1.45 24.00 | 27.76 1.75 24.26 | 27.76 1.88 24.00 |
| 30   | 31.74 0.88 29.98 | 32.00 1.03 29.94 | 32.40 1.20 30.00 | 32.74 1.37 30.00 | 33.10 1.55 30.00 | 33.46 1.73 30.00 |                  |                  |
| 36   | 37.96 0.99 35.98 | 38.30 1.15 36.00 | 38.70 1.36 39.98 | 39.16 1.58 36.00 | 39.60 1.80 36.00 | 40.04 2.02 36.00 |                  |                  |
| 42   | 44.20 1.10 42.00 | 44.50 1.28 41.94 | 45.10 1.54 42.02 | 45.58 1.78 42.02 |                  |                  |                  |                  |
| 48   | 50.50 1.26 47.98 | 50.80 1.42 47.96 | 51.40 1.71 47.98 | 51.98 1.96 48.06 |                  |                  |                  |                  |
| 54   | 56.66 1.35 53.96 | 57.10 1.55 54.00 | 57.80 1.90 54.00 | 58.40 2.23 53.94 |                  |                  |                  |                  |
| 09   | 62.80 1.39 60.02 | 64.40 1.67 60.06 | 64.20 2.00 60.20 | 64.82 2.38 60.06 |                  |                  |                  |                  |
| 72   | 75.34 1.62 72.10 | 76.00 1.95 72.10 | 76.88 2.39 72.10 |                  |                  |                  |                  |                  |
| 84   | 87.54 1.72 84.10 | 88.54 2.22 84.10 |                  |                  |                  |                  |                  |                  |

| Str.         Dt         0.840         1.050         1.350         1.650         1.350         1.620         1.275         1.2750         1.2750         1.2750         1.2750         1.2750         1.2750         1.2750         1.2750         1.2750         1.2750         1.2750         1.2750         1.2750         1.2550         1.2550         1.2550         1.2550         1.2550         1.2550         1.2550         1.2550         1.2550         1.2550         1.2550         1.2550         1.2550         1.2550         1.2550         1.2550         1.2550         1.2550         1.2550         1.2550         1.2550         1.2550         1.2550         1.2550         1.2550         1.2550         1.2550         1.2550         1.2550         1.2550         1.2550         1.2550         1.2550         1.2550         1.2550         1.2550         1.2550         1.2550         1.2550         1.2550         1.2550         1.2550         1.2550         1.2550         1.2550         1.2550         1.2550         1.2550         1.2550         1.2550         1.2550         1.2550         1.2550         1.2550         1.2550         1.2550         1.2550         1.2550         1.2550         1.2550         1.2550         1.2550         1.2550                                                                                                    | Sche          | šd. Si     | ze 1/2                 | 3/4                             | -                      | 1 1/4                    | 1 1/2                 | 2                        | 2 1/2              | ,<br>м             | 3 1/2                 | 4             | 5                         | 9                     | ∞                        | 10                       | 12                 | 14                              | 16                               | 18                      | 20                   | 22                   | 24                   |
|----------------------------------------------------------------------------------------------------|---------------|------------|------------------------|---------------------------------|------------------------|--------------------------|-----------------------|--------------------------|--------------------|--------------------|-----------------------|---------------|---------------------------|-----------------------|--------------------------|--------------------------|--------------------|---------------------------------|----------------------------------|-------------------------|----------------------|----------------------|----------------------|
| Str         Turn         Oracle         Oracle                                                                                                    |               | C          |                        | 1 050                           | 1 215                  | 1 660                    | 1 000                 | 0 27E                    | 0 87E              | 2 E00              |                       | A EOO         | 7 562                     | S EDE                 | 2 675                    | 10 750                   | 10 750             | 1 1 000                         | 16,000                           | 10,000                  |                      | 000 00               | 00 10                |
| With 0 (0):000         0.030         0.130         0.134         0.134         0.134         0.134         0.134         0.134         0.134         0.134         0.134         0.134         0.134         0.134         0.134         0.134         0.134         0.134         0.134         0.134         0.134         0.134         0.134         0.134         0.134         0.134         0.136         0.136         0.136         0.136         0.136         0.136         0.136         0.136         0.136         0.136         0.136         0.136         0.136         0.136         0.136         0.136         0.136         0.136         0.136         0.136         0.136         0.136         0.136         0.136         0.136         0.136         0.136         0.136         0.136         0.136         0.136         0.136         0.136         0.136         0.136         0.136         0.136         0.136         0.136         0.136         0.136         0.136         0.136         0.136         0.136         0.136         0.136         0.136         0.136         0.136         0.136         0.136         0.136         0.136         0.136         0.136         0.136         0.136         0.136         0.136         0.136                                                                                                    | Ĺ             | - ``<br>`` | 0.040                  | 000.1                           | 0.0.1                  | 000-                     | 1.300                 | 2.0.2                    | 0.10.7             | 0.000              | 4.000                 | 4.000         |                           | 0.020                 | CZ0.0                    | 001.01                   | 001.21             | 14.000                          | 10.000                           | 10.000                  | 100.02               | 000.22               | 24.0                 |
| 108         110         0.66         10.06         10.06         10.06         10.06         10.06         10.06         10.06         10.06         10.06         10.06         10.06         10.06         10.06         10.06         10.06         10.06         10.06         10.06         10.06         10.06         10.06         10.06         10.06         10.06         10.06         10.06         10.06         10.06         10.06         10.06         10.06         10.06         10.06         10.06         10.06         10.06         10.06         10.06         10.06         10.06         10.06         10.06         10.06         10.06         10.06         10.06         10.06         10.06         10.06         10.06         10.06         10.06         10.06         10.06         10.06         10.06         10.06         10.06         10.06         10.06         10.06         10.06         10.06         10.06         10.06         10.06         10.06         10.06         10.06         10.06         10.06         10.06         10.06         10.06         10.06         10.06         10.06         10.06         10.06         10.06         10.06         10.06         10.06         10.06         10.06         10.0                                                                                                    | ñ<br>c        |            | V. 0./10               | 0.920                           | 1.185                  | 1.530                    | 1.//0                 | 2.245                    | 2.709              | 3.334              | 3.834                 | 4.334         | 5.345 V                   | 0.407                 | 3.407                    | 10.482                   | 12.438             | 13.688                          | 15.6/0                           | 1/.6/0                  | 19.634               | 21.624               | 23.56                |
| 108:         MID         109:         109:         109:         109:         109:         109:         109:         109:         109:         109:         109:         109:         109:         109:         109:         109:         109:         109:         109:         109:         109:         109:         109:         109:         109:         109:         109:         109:         109:         109:         109:         109:         109:         109:         109:         109:         109:         109:         109:         109:         109:         109:         109:         109:         109:         109:         109:         109:         109:         109:         109:         109:         109:         109:         109:         109:         109:         109:         109:         109:         109:         109:         109:         109:         109:         109:         109:         109:         109:         109:         109:         109:         109:         109:         109:         109:         109:         109:         109:         109:         109:         109:         109:         109:         109:         109:         109:         109:         109:         109:                                                                                                    |               | \$         |                        | con.u                           | C00.0                  | C00.0                    | C00.0                 | C00.0                    | 0.003              | 0.003              | 0.083                 | U.U83         | 0.109                     | 10801.0               | 9.109                    | 0.134                    | 001.0              | 0001.0                          | C01.0                            | C01.0                   | U.188                | U. 188               | 0.218                |
| Wall         Diago         Diago <thd< td=""><td>105</td><td></td><td>J. 0.674</td><td>0.884</td><td>1.097</td><td>1.442</td><td>1.682</td><td>2.157</td><td>2.635</td><td>3.260</td><td>3.760</td><td>4.260</td><td>5.295 1</td><td>5.357 8</td><td>3.329</td><td>10.420</td><td>12.390</td><td>13.624</td><td>15.624</td><td>17.624</td><td>19.564</td><td>21.564</td><td>23.50</td></thd<>                                                                                                    | 105           |            | J. 0.674               | 0.884                           | 1.097                  | 1.442                    | 1.682                 | 2.157                    | 2.635              | 3.260              | 3.760                 | 4.260         | 5.295 1                   | 5.357 8               | 3.329                    | 10.420                   | 12.390             | 13.624                          | 15.624                           | 17.624                  | 19.564               | 21.564               | 23.50                |
| 4.05         ID:         0.625         0.266         0.256         0.256         0.256         0.256         0.256         0.256         0.256         0.256         0.256         0.256         0.256         0.256         0.256         0.256         0.256         0.256         0.256         0.256         0.256         0.256         0.256         0.256         0.256         0.256         0.256         0.256         0.256         0.256         0.256         0.256         0.256         0.256         0.256         0.256         0.256         0.256         0.256         0.256         0.256         0.256         0.256         0.256         0.256         0.256         0.256         0.256         0.256         0.256         0.256         0.256         0.256         0.256         0.256         0.256         0.256         0.256         0.256         0.256         0.256         0.256         0.256         0.256         0.256         0.256         0.256         0.256         0.256         0.256         0.256         0.256         0.256         0.256         0.256         0.256         0.256         0.256         0.256         0.256         0.256         0.256         0.256         0.256         0.256         0.256         0                                                                                                    | -             | Ň.         | all 0.083              | 0.083                           | 0.109                  | 0.109                    | 0.109                 | 0.109                    | 0.120              | 0.120              | 0.120                 | 0.120         | 0.134 (                   | 0.134 (               | 0.148                    | 0.165                    | 0.180              | 0.188                           | 0.188                            | 0.188                   | 0.218                | 0.218                | 0.250                |
| 4 <sup>30</sup> Wali         0.109         0.113         0.113         0.114         0.114         0.114         0.114         0.114         0.114         0.114         0.114         0.114         0.114         0.114         0.114         0.114         0.114         0.114         0.114         0.114         0.114         0.114         0.114         0.114         0.114         0.114         0.114         0.114         0.114         0.114         0.114         0.114         0.114         0.114         0.114         0.114         0.114         0.114         0.114         0.114         0.114         0.114         0.114         0.114         0.114         0.114         0.114         0.114         0.114         0.114         0.114         0.114         0.114         0.114         0.114         0.114         0.114         0.114         0.114         0.114         0.114         0.114         0.114         0.114         0.114         0.114         0.114         0.114         0.114         0.114         0.114         0.114         0.114         0.114         0.114         0.114         0.114         0.114         0.114         0.114         0.114         0.114         0.114         0.114         0.114         0.114 <th< td=""><td></td><td></td><td>). 0.622</td><td>0.824</td><td>1.049</td><td>1.380</td><td>1.610</td><td>2.067</td><td>2.469</td><td>3.068</td><td>3.548</td><td>4.026</td><td>5.047 (</td><td>3.065</td><td>7.981</td><td>10.020</td><td>12.000</td><td></td><td></td><td></td><td></td><td></td><td></td></th<>                                                                                                    |               |            | ). 0.622               | 0.824                           | 1.049                  | 1.380                    | 1.610                 | 2.067                    | 2.469              | 3.068              | 3.548                 | 4.026         | 5.047 (                   | 3.065                 | 7.981                    | 10.020                   | 12.000             |                                 |                                  |                         |                      |                      |                      |
| B0S         IID         0.546         0.742         0.571         1.776         1.770           B0S         IID         0.544         0.742         0.571         1.776         1.770         1.770         1.770         1.770         1.770         1.770         1.770         1.770         1.770         1.770         1.770         1.770         1.770         1.770         1.770         1.770         1.770         1.770         1.770         1.770         1.770         1.770         1.770         1.770         1.770         1.770         1.770         1.770         1.770         1.770         1.770         1.770         1.770         1.770         1.770         1.770         1.770         1.770         1.770         1.770         1.770         1.770         1.770         1.770         1.770         1.770         1.770         1.770         1.770         1.770         1.770         1.770         1.770         1.770         1.770         1.770         1.770         1.770         1.770         1.770         1.770         1.770         1.770         1.770         1.770         1.770         1.770         1.770         1.770         1.770         1.770         1.770         1.770         1.770         1.770                                                                                                    | 40            |            | 301 0 116              | <sup>3</sup> ∩ 113 <sup>®</sup> | 0 1338                 | 0 1408                   | 0 1458                | 0 1548                   | 0 2038             | 0 2168             | 0 2268                | 0 2378        | 1 258 <sup>®</sup> (      | 7 280 <sup>®</sup> (  | 3228                     | 0.3658                   | * 375              |                                 |                                  |                         |                      |                      |                      |
| Bots         Will         Other         Distance         Distance <thdistance< th=""> <thdistance< td=""><td></td><td></td><td></td><td></td><td></td><td></td><td></td><td></td><td></td><td></td><td></td><td></td><td></td><td></td><td></td><td></td><td></td><td></td><td></td><td></td><td></td><td></td><td></td></thdistance<></thdistance<>                                                                                                    |               |            |                        |                                 |                        |                          |                       |                          |                    |                    |                       |               |                           |                       |                          |                          |                    |                                 |                                  |                         |                      |                      |                      |
| Multi N-144         A-144         A-144                                                                                                    | 808           |            | 0.040                  | 0.742                           | 108.0                  | 1.2/8                    | nnc.1                 | 1.939                    | 2.323              | 2.300              | 3.304                 | 3.820         | 4.013                     | 10/.0                 | CZO.                     | 9.750                    | 0c/.11             |                                 |                                  |                         |                      |                      |                      |
| Proprint         Caracterization         Constraint         Constraint         Cons                                                                                                    |               | >          | all ^.147              | <b>^</b> .154                   | <ul><li>179</li></ul>  | <b>^</b> .191            | <b>^</b> .200         | <b>^</b> .218            | <b>^</b> .276      | <b>^</b> .300      | <b>^</b> .318         | <b>^</b> .337 | <b>^</b> .375             | •.432 ·               | <b>^</b> .500            | <b>^</b> .500            | * .500             |                                 |                                  |                         |                      |                      |                      |
| Prior         State         1/2         3/1         1/1         1/1         1/1         1/1         1/2         2/1         2/1         2/1         2/1         2/2         2/2         2/2         2/2         2/2         2/2         2/2         2/2         2/2         2/2         2/2         2/2         2/2         2/2         2/2         2/2         2/2         2/2         2/2         2/2         2/2         2/2         2/2         2/2         2/2         2/2         2/2         2/2         2/2         2/2         2/2         2/2         2/2         2/2         2/2         2/2         2/2         2/2         2/2         2/2         2/2         2/2         2/2         2/2         2/2         2/2         2/2         2/2         2/2         2/2         2/2         2/2         2/2         2/2         2/2         2/2         2/2         2/2         2/2         2/2         2/2         2/2         2/2         2/2         2/2         2/2         2/2         2/2         2/2         2/2         2/2         2/2         2/2         2/2         2/2         2/2         2/2         2/2         2/2         2/2         2/2         2/2         2/2         2/2                                                                                                    |               |            |                        |                                 |                        |                          |                       | CAI                      | RBO                | <b>N</b> STI       | EEL :                 | and F         | ۵VC                       | PIPE                  | 111                      |                          |                    |                                 |                                  |                         |                      |                      |                      |
| M-W         O.0         Dial         Dial         Dia         Dial         Dial         Di                                                                                                    | Dine          | Size       | 1/2 3/4                | 1 11/                           | 4 1 1/2                | 2 21/                    | 2 3                   | 31/2 4                   | 5                  | 9                  | -10                   | 12            | 14 16                     | 18                    | 20                       | 22 24                    | 26                 | 28 30                           | 32                               | 34 3                    | 86 42                |                      |                      |
| mar         mar         mar <td>2</td> <td>0.D.</td> <td>840 1.050</td> <td>1.315 1.660</td> <td>0 1.900 2</td> <td>2.375 2.87</td> <td>75 3.500 4</td> <td>1.000 4.50</td> <td>0 5.563</td> <td>6.625 8.6</td> <td>25 10.750</td> <td>12.750 1</td> <td>4.000 16.00</td> <td>J0 18.000</td> <td>20.000 22</td> <td>.000 24.000</td> <td>26.000</td> <td>28.000 30.00</td> <td>00 32.000</td> <td>34.000 36.</td> <td>.000 42.00</td> <td>0</td> <td></td>                                                                                                    | 2             | 0.D.       | 840 1.050              | 1.315 1.660                     | 0 1.900 2              | 2.375 2.87               | 75 3.500 4            | 1.000 4.50               | 0 5.563            | 6.625 8.6          | 25 10.750             | 12.750 1      | 4.000 16.00               | J0 18.000             | 20.000 22                | .000 24.000              | 26.000             | 28.000 30.00                    | 00 32.000                        | 34.000 36.              | .000 42.00           | 0                    |                      |
| Bit         District         District <thdistrict< th="">         District         D</thdistrict<>                                                                                                    | Stand-        | Vall 0     | 622 0.824<br>100 0.113 | 1.049 1.380<br>0.133 0.140      | 0 1.610 2              | 0.067 2.4t               | 39 3.068              | 3.548 4.02<br>1.226 0.23 | 10 25.047          | 0.065 7.9          | 81 10.02(<br>22 0 365 | 0 375 5       | 3.250 15.2                | 50 17.250<br>5 0 375  | 19.250 21<br>0 375 0     | 375 0 375                | 0 375              | 27.250 29.2<br>0 375 0 37       | 50 31.250<br>5 0 375             | 33.250 35               | 375 * 375            | 0                    |                      |
| Non-<br>build<br>build<br>bu                               | Extra         | .D.        | 546 0.742              | 0.957 1.278                     | 8 1.500 1              | .939 2.32                | 3 2.900               | 3.364 3.820              | 6 4.813            | 5.761 7.6          | 25 9.750              | 11.750 1      | 3.000 15.00               | 00017.000             | 19.000 21                | .000 23.000              | 25.000 2           | 7.000 29.00                     | 20 31.000                        | 33.000 35               | .000 41.00           | 0                    |                      |
| Mode<br>String<br>String<br>St                                                                                                    | Strong        | Wall 0     | 147 0.154              | 0.179 0.191                     | 1 0.200 0              | 0.27                     | 6 0.300 (             | 0.33                     | 7 0.375            | 0.432 0.5(         | 0.500                 | 0.500 (       | ).500 0.50                | 0 0.500               | 0.500 0.                 | 500 0.500                | 0.500              | 0.500 0.50                      | 0 0.500                          | 0.500 0.5               | 500 * .500           |                      |                      |
| Brind<br>(x)<br>(x)<br>(x)<br>(x)<br>(x)<br>(x)<br>(x)<br>(x)<br>(x)<br>(x)                                                                                                    | Double        | D.I        | 252 0.434              | 0.599 0.896                     | 6 1.100 1              | .503 1.77                | 1 2.300 2             | 2.728 3.15               | 2 4.063            | 4.897 6.8          | 75 8.750              | 10.750        |                           |                       | +                        |                          |                    | +                               |                                  |                         |                      |                      |                      |
| Open         District of the constraint of the constraint of the const                                                                                                    | Strong        | Mall       | 294 0.308              | 0.358 0.382                     | 2 0.400 0              | 1.436 0.55               | 2 0.600               | 0.674                    | 4 0.750            | 0.864 0.87         | 75 1.000              | 1.000         |                           |                       |                          |                          |                    |                                 |                                  |                         |                      |                      |                      |
| 0         10         0.550         15.50         15.50         15.50         15.50         15.50         15.50         15.50         15.50         15.50         15.50         15.50         15.50         15.50         15.50         15.50         15.50         15.50         15.50         15.50         15.50         15.50         15.50         15.50         15.50         15.50         15.50         15.50         15.50         15.50         15.50         15.50         15.50         15.50         15.50         15.50         15.50         15.50         15.50         15.50         15.50         15.50         15.50         15.50         15.50         15.50         15.50         15.50         15.50         15.50         15.50         15.50         15.50         15.50         15.50         15.50         15.50         15.50         15.50         15.50         15.50         15.50         15.50         15.50         15.50         15.50         15.50         15.50         15.50         15.50         15.50         15.50         15.50         15.50         15.50         15.50         15.50         15.50         15.50         15.50         15.50         15.50         15.50         15.50         15.50         15.50         15.50<                                                                                                    | (XXS)         |            |                        |                                 | ,                      |                          | 2000                  | 200                      | 2                  | -                  |                       | 2             | _                         |                       | _                        |                          |                    | _                               |                                  | _                       |                      | _                    |                      |
| State         110         110         112         112         112         112         112         112         112         112         112         112         112         112         112         112         112         112         112         112         112         112         112         112         112         112         112         112         112         112         112         112         112         112         112         112         112         112         112         112         112         112         112         112         112         112         112         112         112         112         112         112         112         112         112         112         112         112         112         112         112         112         112         112         112         112         112         112         112         112         112         112         112         112         112         112         112         112         112         112         112         112         112         112         112         112         112         112         112         112         112         112         112         112         112         112 </td <td>Sched.</td> <td>Nall</td> <td></td> <td></td> <td></td> <td></td> <td></td> <td></td> <td></td> <td></td> <td></td> <td></td> <td>3.500 15.50<br/>7.250 0.25</td> <td>0 17.500</td> <td>0.250 21</td> <td>250 23.500<br/>250 0.250</td> <td>25.376 2</td> <td>7.376 29.3<br/>0.312 0.3</td> <td>76 31.376<br/>12 0.312</td> <td>33.376 35.<br/>0.312 0.</td> <td>312</td> <td></td> <td></td>                                                                                                    | Sched.        | Nall       |                        |                                 |                        |                          |                       |                          |                    |                    |                       |               | 3.500 15.50<br>7.250 0.25 | 0 17.500              | 0.250 21                 | 250 23.500<br>250 0.250  | 25.376 2           | 7.376 29.3<br>0.312 0.3         | 76 31.376<br>12 0.312            | 33.376 35.<br>0.312 0.  | 312                  |                      |                      |
| 20         Wall         Desc         0.250         0.250         0.250         0.250         0.250         0.250         0.250         0.250         0.250         0.250         0.250         0.250         0.250         0.250         0.250         0.250         0.250         0.250         0.250         0.250         0.250         0.250         0.250         0.250         0.250         0.250         0.250         0.250         0.250         0.250         0.250         0.250         0.250         0.250         0.250         0.250         0.250         0.250         0.250         0.250         0.250         0.250         0.250         0.250         0.250         0.250         0.250         0.250         0.250         0.250         0.250         0.250         0.250         0.250         0.250         0.250         0.250         0.250         0.250         0.250         0.250         0.250         0.250         0.250         0.250         0.250         0.250         0.250         0.250         0.250         0.250         0.250         0.250         0.250         0.250         0.250         0.250         0.250         0.250         0.250         0.250         0.250         0.250 <th0.250< th="">         0.250         0.250</th0.250<>                                                                                                    | Sched.        | .D.        |                        |                                 |                        |                          |                       |                          |                    | 8.1                | 25 10.250             | 12.250 1      | 3.376 15.3                | 76 17.376             | 19.250 21.               | 250 23.250               | 25.000 2           | 7.000 29.00                     | 31.000                           | 33.000 35.              | .000 41.00           | 0                    |                      |
| $ \frac{1}{2} \frac{1}{2} 1$ | 20            | Nall       | +                      | +                               | +                      | +                        |                       | +                        | 1                  | 0.2                | 50 0.250<br>74 10 136 | 0.250 0       | 312 0.312                 | 2 0.312               | 0.375® 0.5               | 375° 0.375°              | ×.500              | *.500 *.5C                      | 0 A.500                          | A.500 A.5               | 500 A.500            |                      |                      |
| Sum         The length         Constrained         Constrained         Constraine         Constrained         Con                                                                                                    | sched.<br>30  | Wall       |                        |                                 |                        |                          |                       |                          |                    | 0.27               | 77 0.307              | 0.330 0       | 3750 0.375                | 50 1/.124<br>50 0.438 | A.500 A.5                | 00 0.562                 |                    | 0./30 28./                      | 5 0.625                          | 32.73U 34.<br>0.625 0.6 | .750 40.75           | >                    |                      |
| alie         blue         blue <td>Sched.</td> <td>0<br/>.D.</td> <td>622 0.824</td> <td>1.049 1.38</td> <td>0 1.610 2</td> <td>2.067 2.46</td> <td>3 3.068</td> <td>3.548 4.02</td> <td>6 5.047</td> <td>6.065 7.9</td> <td>81 10.020</td> <td>11.938 1</td> <td>3.124 15.00</td> <td>0 16.876</td> <td>18.184</td> <td>22.626</td> <td></td> <td></td> <td></td> <td></td> <td></td> <td>1</td> <td></td>                                                                                                    | Sched.        | 0<br>.D.   | 622 0.824              | 1.049 1.38                      | 0 1.610 2              | 2.067 2.46               | 3 3.068               | 3.548 4.02               | 6 5.047            | 6.065 7.9          | 81 10.020             | 11.938 1      | 3.124 15.00               | 0 16.876              | 18.184                   | 22.626                   |                    |                                 |                                  |                         |                      | 1                    |                      |
| 60         Wait<br>bit<br>bit<br>bit<br>bit<br>bit<br>bit<br>bit<br>bit<br>bit<br>b                                                                                                    | 40<br>Sched.  | wall<br>LD | .109 0.113             | 0.133 0.14                      | 0° 0.145° C            | 0.154 0.20               | 3 0.216               | 0.226 0.23               | 7 0.258            | 0.280 0.3          | 22 0.365              | 0.406 C       | 0.438 A.50                | 0 0.562<br>38 16 500  | 0.593<br>18.376 20       | 0.687<br>250 22 064      |                    | 0<br>N                          | N-ST/                            |                         | RD C/                | <b>ARBO</b>          | Z                    |
| $ \frac{100}{101} \frac{0.546}{1.17} \frac{0.774}{1.18} \frac{0.597}{1.278} \frac{1.276}{1.200} \frac{1.238}{2.18} \frac{3.232}{2.200} \frac{3.238}{3.318} - \frac{3.232}{3.27} \frac{3.233}{3.25} \frac{3.233}{3.25} \frac{3.233}{3.25} \frac{3.233}{3.25} \frac{3.233}{3.25} \frac{3.233}{3.25} \frac{3.233}{3.25} \frac{3.233}{3.25} \frac{3.233}{3.25} \frac{3.234}{3.25} \frac{3.234}{1.064} \frac{1.20}{1.033} \frac{1.236}{1.25} \frac{1.236}{1.250} \frac{1.231}{1.25} \frac{1.236}{1.250} \frac{1.231}{1.25} \frac{1.236}{1.25} \frac{1.231}{1.25} \frac{1.232}{1.25} \frac{1.231}{1.25} \frac{1.232}{1.25} \frac{1.233}{1.25} \frac{1.232}{1.25} \frac{1.233}{1.233} \frac{1.235}{1.25} \frac{1.231}{1.233} \frac{1.235}{1.25} \frac{1.231}{1.233} \frac{1.235}{1.233} \frac{1.235}{1.25} \frac{1.231}{1.233} \frac{1.231}{1.25} \frac{1.231}{1.230} \frac{1.231}{1.231} \frac{1.231}{1.248} \frac{1.231}{1.25} \frac{1.230}{1.231} \frac{1.218}{1.25} \frac{1.231}{1.233} \frac{1.231}{1.233} \frac{1.233}{1.233} \frac{1.233}{1.234} \frac{1.233}{1.234} \frac{1.233}{1.2$                                                                                                    | 60            | Wall       |                        |                                 |                        |                          |                       |                          |                    | 0.40               | D6 ^.500              | 0.562 (       | 0.65                      | 6 0.750               | 0.812 0.                 | 875 0.968                | Ľ                  |                                 | Ľ                                |                         |                      |                      |                      |
| School         U20         Value         Value <thv< td=""><td>Sched.<br/>80</td><td>Vall &gt;</td><td>546 0.742<br/>147 ^.154</td><td><u>▲.179 ▲.197</u></td><td>8 1.500 1<br/>1 ^.200 ^</td><td>1.939 2.32<br/>.218 ^.27(</td><td>23 2.900<br/>3 ^.300 /</td><td>3.364 3.82<br/>.318 ^.33</td><td>6 4.813<br/>7 ^.375</td><td><u> </u></td><td>25 9.564<br/>)0 0.593</td><td>0.687 (</td><td>2.500 14.3<br/>0.750 0.84:</td><td>14 16.126<br/>3 0.937</td><td>17.938 19.<br/>1.031 1.1.</td><td>750 21.564<br/>25 1.218</td><td></td><td>Size</td><td>01</td><td>20</td><td></td><td>4</td><td>44</td></thv<>                                                                                                    | Sched.<br>80  | Vall >     | 546 0.742<br>147 ^.154 | <u>▲.179 ▲.197</u>              | 8 1.500 1<br>1 ^.200 ^ | 1.939 2.32<br>.218 ^.27( | 23 2.900<br>3 ^.300 / | 3.364 3.82<br>.318 ^.33  | 6 4.813<br>7 ^.375 | <u> </u>           | 25 9.564<br>)0 0.593  | 0.687 (       | 2.500 14.3<br>0.750 0.84: | 14 16.126<br>3 0.937  | 17.938 19.<br>1.031 1.1. | 750 21.564<br>25 1.218   |                    | Size                            | 01                               | 20                      |                      | 4                    | 44                   |
| Original Use         Original Use         Original Use<                                                                                                    | Sched.        | 1.D.       |                        |                                 |                        |                          |                       |                          |                    | 7.4:               | 39 9.314              | 11.064 1      | 2.126 13.9                | 38 15.688             | 17.438 19                | 250 20.938               |                    |                                 | 10 75                            | 0 00 0                  | 00 24                | 000                  | 0                    |
| T20         Wail         LD         Cold         Cold         Co                                                                                                    | DOL 100       | Mall       |                        |                                 |                        |                          |                       | 3 62                     | 1 7 563            | 5 E01 7 15         | 30 0.710              | 10 750 1      | 1 814 13 56.              | 1 150                 | 1.201 1.<br>17 000 18 ·  | 750 20 378               | ·                  |                                 |                                  | 2                       |                      | 2                    | 2                    |
| Sched       I.D.       7.001       8.750       10.500       13.72       13.801       13.825       13.801       13.875       15.801       18.75       12.801       18.75       12.801       18.75       12.801       18.75       12.801       18.75       12.801       18.75       12.801       13.75       12.81       13.81       0.023       0.0312       1.112       1.126       1.212       1.216       1.215       1.213       1.216       1.215       1.216       1.216       1.216       1.216       1.216       1.216       1.216       1.216       1.216       1.216       1.216       1.216       1.216       1.216       1.216       1.216       1.216       1.216       1.216       1.216       1.216       1.216       1.216       1.216       1.216       1.216       1.216       1.216       1.216       1.216       1.216       1.216       1.216       1.216       1.216       1.216       1.216       1.216       1.216       1.216       1.216       1.216       1.216       1.216       1.216       1.216       1.216       1.216       1.216       1.216       1.216       1.216       1.216       1.216       1.216       1.216       1.216       1.216       1.216       1.216 <td>120</td> <td>Wall</td> <td></td> <td></td> <td></td> <td></td> <td></td> <td>0.43</td> <td>8 0.500</td> <td>0.562 0.7</td> <td>18 0.843</td> <td>1.000</td> <td>1.093 1.21</td> <td>8 1.375</td> <td>1.500 1.1</td> <td>525 1.812</td> <td>_</td> <td>ġ</td> <td>10.19</td> <td>2 19.3</td> <td>75 23.</td> <td>375 22</td> <td>2.12</td>                                                                                                    | 120           | Wall       |                        |                                 |                        |                          |                       | 0.43                     | 8 0.500            | 0.562 0.7          | 18 0.843              | 1.000         | 1.093 1.21                | 8 1.375               | 1.500 1.1                | 525 1.812                | _                  | ġ                               | 10.19                            | 2 19.3                  | 75 23.               | 375 22               | 2.12                 |
| Scheel       I.D.       0.466       0.614       0.815       1.160       1.331       1.186       1.2.15       1.2.15       1.2.14       1.2.15       1.2.14       1.2.15       1.2.15       1.2.14       I.2.15       1.2.14       I.2.15       1.2.14       I.2.15       1.2.14       I.2.15       1.2.14       I.2.15       1.2.14       I.2.15       1.2.14       I.2.15       1.2.14       I.2.15       1.2.14       I.2.15       1.2.14       I.2.15       1.2.14       I.2.15       1.2.14       I.2.14       I.2.15       1.2.14       I.2.15       1.2.14       I.2.14       I.2.15       1.2.14       I.2.14       I.2.15       1.2.14       I.2.14       I.2.15       1.2.14       I.2.14       I.2.15       1.2.14       I.2.14       I.2.15       1.2.14       I.2.14       I.2.14 <thi.2.14< th=""> <thi.2.15< th=""> <thi.2.14< th=""> <thi.2< td=""><td>Sched.<br/>140</td><td>Nall</td><td></td><td></td><td></td><td>-</td><td></td><td></td><td></td><td>7.0</td><td>01 8.750<br/>12 1.000</td><td>1.125 1</td><td>1.500 13.1.<br/>.250 1.43</td><td>24 14.876<br/>8 1.562</td><td>16.500 18<br/>1.750 1.</td><td>.250 19.876<br/>875 2.062</td><td></td><td>Nall</td><td>0 270</td><td>0.31</td><td>0</td><td>312</td><td>037</td></thi.2<></thi.2.14<></thi.2.15<></thi.2.14<>                                                                                                    | Sched.<br>140 | Nall       |                        |                                 |                        | -                        |                       |                          |                    | 7.0                | 01 8.750<br>12 1.000  | 1.125 1       | 1.500 13.1.<br>.250 1.43  | 24 14.876<br>8 1.562  | 16.500 18<br>1.750 1.    | .250 19.876<br>875 2.062 |                    | Nall                            | 0 270                            | 0.31                    | 0                    | 312                  | 037                  |
| • Wait Unity 10.218 10.200 10.200 10.201 10.201 10.20                                                                                                    | Sched.        | 1.D.       | 466 0.614              | 0.815 1.16                      | 0 1.338 1              | 1.689 2.12               | 5 2.624               | 3.43                     | 8 4.313            | 5.189 6.8          | 13 8.500              | 10.126 1      | 1.188 12.8                | 14 14 438             | 16.064 17.               | 750 19.314               |                    |                                 | 1.2                              | 22                      | 1                    | 1                    | 202                  |
| <ul> <li><sup>A</sup> These materials are generally available in Schedules 40 and 80 only.</li> <li><sup>A</sup> Wall Thickness identical with thickness of "Standard Weight" pipe.</li> <li><sup>A</sup> Wall Thickness of Schedule 5S &amp; 10S does not permit threading in A Wall Thickness identical with thickness of "Extra-Heavy" pipe. accordance with the American Standard for Pipe Threads (ASA No. B2.1)</li> <li><sup>A</sup> These do not conform to American Standard B36. 10.</li> </ul>                                                                                                    | 160           | wall c     | .18/ 0.218             | 192.0 092.0                     | 0 0.281 (              | J.343   0.3,             | 0.438                 | 6.0<br>2                 | 629.0              | 0.718 0.9          | 06 1.125              | 1.312         | 1.406 1.5                 | 1./81                 | 1.968 2.                 | 125 2.343                | - °°               | he abov<br>imensio<br>ard or su | /e sizes<br>ns do nc<br>chedule. | are prod<br>ot confor   | duced by<br>rm to ar | y pipe r<br>yr regul | nills k<br>ar sta    |
| <ul> <li>◊ Wall Thickness of Schedule 5S &amp; 10S does not permit threading in A Wall Thickness identical with thickness of "Extra-Heavy" pipe.</li> <li>accordance with the American Standard for Pipe Threads (ASA No. B2.1)</li> <li>★ These do not conform to American Standard B36. 10.</li> </ul>                                                                                                    | ΔTh           | lese m     | aterials ar            | e genera                        | ally avai              | ilable in                | Schedu                | les 40 a                 | and 80 o           | nly. (8)           | Wall th               | ickness       | identica                  | I with th             | ickness                  | s of "Stal               | ndard V            | Veight"                         | oipe.                            |                         |                      |                      |                      |
| accordance with the American Standard for Pipe Threads (ASA No. B2.1) * These do not conform to American Standard B36. 10.                                                                                                    | ¢ Wŝ          | all Thic   | kness of 3             | Schedule                        | e 5S & 1               | 10S doe                  | s not p∈              | srmit thre               | eading ir          | <b>&lt;</b>        | Wall Th               | nickness      | ; identica                | al with t             | hicknes                  | s of "Ex                 | tra-Hea            | ivy" pipe                       |                                  |                         |                      |                      |                      |
|                                                                                                    | acco          | rdance     | with the               | America                         | n Stand                | ard for I                | Pipe Thr              | eads (A                  | SA No.             | 82.1) <del>*</del> | These (               | do not c      | onform t                  | o Ameri               | ican Sta                 | Indard B                 | 36. 10.            |                                 | [ ]                              |                         |                      |                      |                      |
|                                                                                                    |               |            |                        |                                 |                        |                          |                       |                          |                    |                    |                       |               |                           |                       |                          | PIPE V                   | VEIGH <sup>-</sup> | r form                          | ULA FC                           | R STEE                  | EL PIPE              | (Ibs pe              | r foot               |
| 10.68 ( $D$ -1) T, where $D$ =0.01S                                                                                                    |               |            |                        |                                 |                        |                          |                       |                          |                    |                    |                       |               |                           |                       |                          | 10.68                    | (D-t) t,           | where D:                        | =Outside                         | Diameter                | r and t=V            | Vall Thick           | cness                |
|                                                                                                    |               |            |                        |                                 |                        |                          |                       |                          |                    |                    |                       |               |                           |                       | -                        |                          |                    |                                 |                                  |                         |                      |                      |                      |
|                                                                                                    | L             | 5          |                        | U                               |                        |                          |                       |                          |                    |                    |                       |               |                           |                       |                          |                          |                    |                                 |                                  |                         |                      |                      | Siem<br>Industry Aut |
|                                                                                                    |               | >          |                        | S                               |                        |                          |                       |                          |                    |                    |                       |               |                           |                       |                          |                          |                    |                                 |                                  |                         |                      | Ind                  | Industry Aut         |
|                                                                                                    |               |            |                        |                                 |                        |                          |                       |                          |                    |                    |                       |               |                           |                       |                          |                          |                    |                                 |                                  |                         |                      |                      | õ                    |

Siemens Industry Inc. Industry Automation Division Coc Ultrasonic Flow Hauppauge, New York 11788 USA Web: www.usa.siemens.com